# Podręcznik weryfikacyjny

Autodesk<sup>®</sup> Październik 2008 Copyright© 2008 Autodesk, Inc. Wszelkie prawa zastrzeżone

Ta publikacja, ani żadna jej część, nie może być reprodukowana w żadnej formie, żadną metodą i w żadnym celu.

AUTODÉSK, INC. NIE UDZIELA GWARANCJI ANI RĘKOJMI, W TYM UMOWNYCH ORAZ WSZELKICH WYNIKAJĄCYCH Z OBOWIĄZUJĄCEGO PRAWA NA UDOSTĘPNIONE PRZEZ AUTODESK MATERIAŁY, ZARÓWNO W ODNIESIENIU DO WAD TYCH MATERIAŁÓW, JAK I PRZYDATNOŚCI DO PRZEZNACZONEGO UŻYTKU I UDOSTĘPNIA JE WYŁĄCZNIE W TAKIM STANIE, W JAKIM SIĘ ZNAJDUJĄ W CHWILI UDOSTĘPNIENIA.

W ŻADNYM WYPADKU AUTODEŚK, INC. NIE PONOŚI ODPOWIEDZIALNOŚCI WOBEC OSÓB TRZECICH ZA SZKODY POW STAŁE W ZWIĄZKU Z ZAKUPEM LUB UŻYWANIEM UDOSTĘPNIONYCH MATERIAŁÓW, W TYM ZA SZKODY WYNIKŁE POŚREDNIO, BĘDĄCE SKUTKIEM UBOCZNYM ORAZ SZKODY NIEBĘDĄCE ZWYKŁYM NASTĘPSTWEM TAKIEGO ZAKUPU LUB UŻYWANIA. WYŁĄCZNĄ ODPOWIEDZIALNOŚĆ, JAKĄ PRZYJMUJE AUTODESK, INC. NIEZALEŻNIE OD FORMY DZIAŁANIA OGRANICZA SIĘ DO WYSOKOŚCI CENY ZAKUPU MATERIAŁÓW. O KTÓRYCH MOWA POWYŻEJ.

Autodesk, Inc. zastrzega sobie prawo do wprowadzania poprawek i udoskonalania produktów stosownie do potrzeb. Publikacja ta opisuje stan produktu w momencie jego wydania i może odbiegać od późniejszych wersji produktu.

#### Znaki towarowe firmy Autodesk

Następujące znaki są zarejestrowanymi znakami towarowymi firmy Autodesk, Inc. w USA i/lub w innych krajach: Robot, CBS, Spreadsheet Calculator, AutoCAD, Autodesk, Autodesk Inventor, Autodesk (logo) i Revit

#### Znaki towarowe innych uprawnionych

Wszystkie pozostałe nazwy znaków firmowych, nazwy produktów lub znaki towarowe należą do ich prawnych właścicieli.

#### Współpraca programistyczna z innymi podmiotami

ACIS Copyright © 1989-2001 Spatial Corp. Częściowo Copyright © 2002 Autodesk, Inc. Copyright© 1997 Microsoft Corporation. Wszelkie prawa zastrzeżone.

International CorrectSpell™ Spelling Correction System© 1995 to własność Lernout & Hauspie Speech Products, N.V. Wszelkie prawa zastrzeżone. InstallShield™ 3.0. Copyright© 1997 InstallShield Software Corporation. Wszelkie prawa

zastrzeżone.

Należy szapoznać się z bieżącą dokumentacją PANTONE Color Publications w celu odszukania dokładnego koloru. PANTONE® oraz inne znaki towarowe Pantone, Inc. są wyłączną własnością

Pantone, Inc.© Pantone, Inc., 2002 Częściowo Copyright© 1991–1996 Arthur D. Applegate. Wszelkie prawa zastrzeżone. Częściowo oprogramowanie bazuje na współpracy z Independent JPEG Group.

Czcionki z biblioteki czcionek Bitstream® Copyright 1992.

Czcionki z Payne Loving Trust© 1996. Wszelkie prawa zastrzeżone. Wydrukowany podręcznik oraz system pomocy powstały przy użyciu programu Idiom WorldServer™.

#### INSTYTUCJE RZĄDOWE

Używanie, powielanie lub ujawnianie podlega ograniczeniom określonym przez Rząd Stanów Zjednoczonych odpowiednio w FAR 12.212 (Commercial Computer Software-Restricted Rights) i DFAR 227.7202 (Rights in Technical Data and Computer Software).

# Autodesk Robot Structural Analysis

# **PODRĘCZNIK WERYFIKACYJNY DLA**

**POLSKIEJ NORMY WYMIAROWANIA** 

KONSTRUKCJI STALOWYCH PN-90/B-03200

# **SPIS TREŚCI**

| PRZYKŁAD WERYFIKACYJNY 1 - Ściskanie osiowe I                                 | 3  |
|-------------------------------------------------------------------------------|----|
| PRZYKŁAD WERYFIKACYJNY 2 - Ściskanie osiowe II                                | 8  |
| PRZYKŁAD WERYFIKACYJNY 3 - Ściskanie osiowe pasa kratownicy                   | 11 |
| PRZYKŁAD WERYFIKACYJNY 4 - Zginana belka zabezpieczona przed zwichrzeniem     | 14 |
| PRZYKŁAD WERYFIKACYJNY 5 - Zginana belka niezabezpieczona przed zwichrzeniem  | 19 |
| PRZYKŁAD WERYFIKACYJNY 6 - Ściskanie ze zginaniem słupa o przekroju dwuteowym | 23 |

### PRZYKŁAD WERYFIKACYJNY 1 - ŚCISKANIE OSIOWE I

Przykład zaczerpnięty z PODSTAWY PROJEKTOWANIA KONSTRUKCJI METALOWYCH

autorstwa Jana Żmudy

Plik: Podręcznik weryfikacyjny\_PN90\_przykład\_1.rtd

#### TYTUŁ:

Ściskanie osiowe (Przykład 4.4)

#### **OPIS PROBLEMU:**

Zaprojektować trzon słupa obustronnie podpartego przegubowo nieprzesuwnie, o wysokości 6 m, z przekrojem poprzecznym spawanym z blach w kształcie H, ze stali ST3S. Słup obciążony będzie siłą P = 1150 kN.

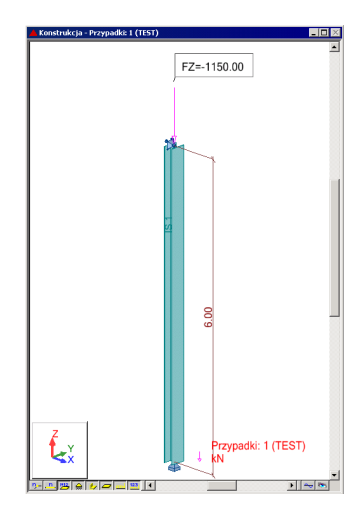

#### **ROZWIĄZANIE:**

W celu zdefiniowania parametrów dla analizowanego pręta, wstępnie użyty zostanie gotowy zestaw parametrów, który następnie zostanie zmodyfikowany i zapisany pod nową nazwą. W tym celu należy w oknie DEFINICJE/PRĘTY wybrać z listy *Typ pręta* predefiniowany zestaw parametrów **SŁUP**. Aby go zmodyfikować kliknij w przycisk *Parametry*. Po otwarciu okna DEFINICJA PRĘTA – PARAMETRY wpisz nową nazwę SŁUP1 w polu *Typ pręta*. Zgodnie z przykładem należy przyjąć wartości 0.95 współczynników długości wyboczeniowej na obydwu kierunkach wyboczenia Y i Z. W tym celu przejdź do pola *Wsp. Długości wyboczeniowej miy* i wpisz wartość 0.95. W podobny sposób zdefiniuj współczynnik długości wyboczeniowej na kierunku Z. Zapamiętaj nowo zdefiniowany zestaw parametrów pręta 1 wciskając przycisk *Zapisz*.

| <b>5</b> Definicje - PN-90/B-03200                                                                              | 🎏 Definicja pręta - parametry - PN-90/B-03200                                                                                                    | ×                                     |
|----------------------------------------------------------------------------------------------------|----------------------------------------------------------------------------------------------------|---------------------------------------|
| Pręty Grupy                                                                                                    | Typ pręta: Słup1                                                                                                    | Zapisz                                |
| Numer: 1 Nowy Dane podstawowe Lista prętów: Nazwa: Parametry: Source 1 Shun1                                    | Wyboczenie względem osi Y     Wyboczenie względem osi Z       Długość pręta ly:     Długość pręta lz:       realna     1.000       mpoźnik     1.000       Wsp. długości wyboczeniowej     Wsp. długości wyboczeniowej       mj y:     0.950 | Zamknij                               |
| OK Usuń Zapisz Pomoc                                                                                            | Parametr imperfekcji ny:         Parametr imperfekcji nz:           © automatyczny         © automatyczny           © użytkownika         1.200                                                                                              | <u>U</u> żytkowanie<br><u>W</u> ięcej |
| Dbliczenia - PN-90/B-03200                                                                                      | Wyboczenie giętno-skrętne profili monosymetrycznych     Kgztałtowniki poddane wyżarzaniu     Parametry zwichrzeniowe                                                                                                    | Przekrój<br><u>z</u> łożony           |
| C Weryfikacja prętów: 1 Lista<br>C Weryfikacja grup: 1 Lista                                                    | Typ zwichrzenia:     Wgpółczynnik dł. zwichrzeniowej       Typ obciążenia:     górna półka       Ide lo     Ide lo                                                                                                    |                                       |
| Wymiarowanie grup:     1     Lista       Dptymalizacja     Opcje                                                | Poziom obciążenia: III Końce pręta przy Orgzegubowe<br>Krzywa<br>niestateczności: a0 ▼                                                                                                    |                                       |
| Ubciążenia Stan graniczny<br>Lista przypadków obc.: 1 Vośność<br>Selekcia przypadków obciażeniowych Użytkowanie | Belka o przekroju dwuteowym usztywniona bocznym stężeniem podłużnym wymuszającym położenie środka obrotu           zglew         Współrzędna płaszczyzny stężenia: zc         0.000 x h                                                      |                                       |
| OK         Konfiguracja         Obliczenia         Pomoc                                                        | Współczynniki do obliczeń Mcr (Tablica Z1-2):                e automatyczne                                                                                                    | Pomoc                                 |

W celu rozpoczęcia obliczeń należy przejść do okna OBLICZENIA. W polu Wymiarowanie grup wpisz numer analizowanego pręta 1. W polu *Lista przypadków obciążeniowych* wpisz numer przypadku 1. Ponieważ obliczenia stanu granicznego użytkowania nie będą prowadzone wyłącz opcje *Stan graniczny – Użytkowanie*. Uruchom obliczenia wciskając klawisz *Obliczenia*. Okno rezultatów skróconych zawiera zestaw najistotniejszych wyników dla analizowanych prętów (np. współczynnik wytężenia, decydujące przypadki obciążeniowe itp.).

| 🎏 PN-90/B-03200 - Wymiarowanie grup prętów ( SGN ) 1 |                  |        |          |        |        |        |           |  | _ 🗆 ×                 |         |
|------------------------------------------------------|------------------|--------|----------|--------|--------|--------|-----------|--|-----------------------|---------|
|                                                      | Rezultaty Komuni | katy   |          |        |        |        |           |  | <u>N</u> otka oblicz. | Zamknij |
|                                                      | Pręt             | Profil | Materiał | Lay    | Laz    | Wytęż. | Przypadek |  | Zmień                 | Pomoc   |
|                                                      | Grupa: 1 GRL     | 11     |          |        |        |        |           |  |                       |         |
|                                                      | 1                | 🔀 IS 1 | STAL     | 63.462 | 71.494 | 1.160  | 1 TEST    |  | Zmień <u>W</u> sz.    |         |
|                                                      |                  |        |          |        |        |        |           |  |                       |         |

Kliknięcie w linie z wynikami dla pręta 1 spowoduje otwarcie okna WYNIKI w którym użytkownik może znaleźć wszystkie szczegółowe informacje na temat przyjętych parametrów i przeprowadzonych obliczeń. Poniżej zamieszczono widok okna WYNIKI z aktywnymi zakładkami *Wyniki uproszczone* i *Wyniki szczegółowe*. Dodatkowo prezentowana jest notka obliczeniowa będąca dokładnym odzwierciedleniem rezultatów prezentowanych na zakładce *Wyniki uproszczone*.

#### WYNIKI:

W przykładzie przyjęto do obliczeń przekrój typu H o wymiarach H x B x tw x tf = 180 x 300 x 6 x 10 mm. Ponieważ profil jest klasy 4 obliczenia powinny być prowadzone z uwzględnieniem efektu niestateczności lokalnej ścianki (tutaj półki). Od wersji 13.5 Robot posiada możliwość przeprowadzania obliczeń dla profili znajdujących się w stanie **krytycznym** lub **nadkrytycznym**. Domyślnie przyjmowane są obliczenia w stanie krytycznym. Poniżej prezentowane są wyniki obliczeń w stanie krytycznym.

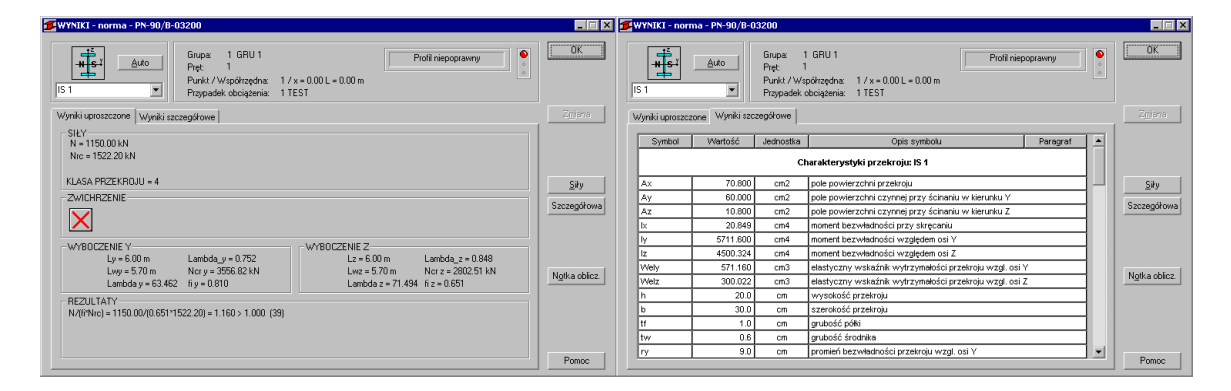

# OBLICZENIA KONSTRUKCJI STALOWYCH

| NORMA: <i>PN-90/B-03200</i><br>TYP ANALIZY: Wymiarowanie grup prętów |                   |                                           |  |  |  |  |  |
|----------------------------------------------------------------------|-------------------|-------------------------------------------|--|--|--|--|--|
| GRUPA: 1 GRU 1<br>PRĘT: 1                                            | PUNKT: 1          | <b>WSPÓŁRZĘDNA:</b> $x = 0.00 L = 0.00 m$ |  |  |  |  |  |
| <b>OBCIĄŻENIA:</b><br>Decydujący przypadek o                         | bciążenia: 1 TEST |                                           |  |  |  |  |  |
| <b>MATERIAŁ:</b> STAL<br>fd = 215.00 MPa                             | E = 205000.00 MPa |                                           |  |  |  |  |  |

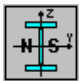

h=20.0 cm

#### PARAMETRY PRZEKROJU: IS 1

|              | -                |                  |               |  |
|--------------|------------------|------------------|---------------|--|
| tf=1.0 cm    | Wely=571.160 cm3 | Welz=300.022 cm3 |               |  |
| tw=0.6 cm    | Iy=5711.600 cm4  | Iz=4500.324 cm4  | Ix=20.849 cm4 |  |
| b=30.0 cm    | Ay=60.000 cm2    | Az=10.800 cm2    | Ax=70.800 cm2 |  |
| II 20.0 CIII |                  |                  |               |  |

SIŁY WEWNĘTRZNE I NOŚNOŚCI: N = 1150.00 kN Nrc = 1522.20 kN KLASA PRZEKROJU = 4

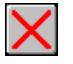

#### PARAMETRY ZWICHRZENIOWE:

#### PARAMETRY WYBOCZENIOWE:

| względem osi Y:   |                              | względem osi Z:   |                    |
|-------------------|------------------------------|-------------------|--------------------|
| Ly = 6.00 m       | $Lambda_y = 0.752$           | Lz = 6.00 m       | $Lambda_z = 0.848$ |
| Lwy = 5.70 m      | Ncr y = $3556.82 \text{ kN}$ | Lwz = 5.70 m      | Ncr z = 2802.51 kN |
| Lambda y = 63.462 | fi y = 0.810                 | Lambda z = 71.494 | fi z = 0.651       |

\_\_\_\_\_

#### FORMUŁY WERYFIKACYJNE:

N/(fi\*Nrc) = 1150.00/(0.651\*1522.20) = 1.160 > 1.000 (39)

#### **Profil niepoprawny** !!!

Przekrój słupa należy przekonstruować i powtórzyć obliczenia. Gdyby założyć wykonanie wyżarzania odprężającego słupa, co jest rzadko praktykowane, wtedy współczynnik φ można przyjąć wg krzywej b. Nośność przekroju słupa będzie wtedy zapewniona. W celu weryfikacji pręta poddanego wstępnemu wyżarzaniu w oknie dialogowym DEFINICJA PRĘTA – PARAMETRY uaktywnij opcję *Kształtowniki poddane wyżarzaniu*. Następnie zapisz zmodyfikowany zestaw parametrów wciskając klawisz *Zapisz*. Uruchom ponownie obliczenia. Wyniki dla pręta poddanego wyżarzaniu pokazano poniżej.

| ቻ Definicja pręta – parametry                                                          | r - PN-90/B-03200                                                                               | ×                           |
|----------------------------------------------------------------------------------------|-------------------------------------------------------------------------------------------------|-----------------------------|
| Typ pręta: Słup1                                                                       |                                                                                                 | Zapisz                      |
| Wyboczenie względem osi Y<br>Długość pręta ly:<br>© realna<br>© mnożnik                | Wyboczenie względem osi Z<br>Długość pręta Iz:<br>re <u>a</u> lna<br>• mngżnik                  | Zamknij                     |
| Wsp. długości wyboczeniowej<br>miy: 0.950                                              | Wsp. długości wyboczeniowej<br>mj z: 0,950                                                      |                             |
| Parametr imperfekcji ny:                                                               | Parametr imperfekcji nz:                                                                        | <u>U</u> żytkowanie         |
| automatyczny     użytkownika 1 200                                                     | <ul> <li>automatyczny</li> <li>użytkownika 1 200</li> </ul>                                     | Wiecei                      |
| Wyboczenie giętno-skrętne j     Kształtowniki poddane wyża     Parametry zwichrzeniowe | profili monosymetrycznych<br>Irzaniu                                                            | Przekrój<br><u>z</u> łożony |
| Typ zwichrzenia: 🗙 V                                                                   | Współczynnik dł.zwichrzeniowej                                                                  |                             |
| Iyp obciążenia:                                                                        | gorna połka     dolna połka       Id = lo     Id = lo                                           |                             |
| Poziom obciążenia:                                                                     | Końce pręta przy 💿 grzegubowe<br>skręcaniu: 🔿 sztywne                                           |                             |
| Belka o przekroju dwuteowy<br>podłużnym wymuszającym p<br>Współrzędna płaszczyzr       | m usztywniona bocznym stężeniem<br>ołożenie środka obrotu<br>ny stęż <u>e</u> nia: zc 0,000 x h |                             |
| Współczynniki do obliczeń Mcr (1                                                       | Tablica Z1-2):                                                                                  |                             |
| O użytkownika A1 1,000                                                                 | A2 1,000 B 1,000                                                                                | Pomoc                       |

| ₩YNIKI - norma - PN-90/8-03200                                                                                                    |               | 1 | WYNIKI - nor    | ma - PN-90/B-0  | 3200                                          |                                                                                                    |        |                         |
|----------------------------------------------------------------------------------------------------|---------------|---|-----------------|-----------------|-----------------------------------------------|----------------------------------------------------------------------------------------------------|--------|-------------------------|
| H         Auto         Ginpa 1 GRU 1         Profil nepoprawny         Profil nepoprawny | <u>( 0K )</u> |   | IS 1            | Auto            | Grupa: 1<br>Pręt 1<br>Punkt / Ws<br>Przypadek | GRU 1         Profil niepoprawny           półrzędna:         1 / x = 0.00 L = 0.00 m           bojozącznia:         1 TEST | •<br>• | <u>       0K       </u> |
| Wyniki uproszczone Wyniki szczegółowe                                                                                                    | Zmiana        |   | Wyniki uproszc: | zone Wyniki szc | zegółowe                                      |                                                                                                    |        | Zmiana                  |
| SILY<br>N = 1150.00 kN                                                                                                    |               |   | Symbol          | Wartość         | Jednostka                                     | Opis symbolu Paragraf                                                                                                    |        |                         |
| Nrc = 1522.20 kN                                                                                                    |               |   |                 |                 | c                                             | narakterystyki przekroju: IS 1                                                                                              |        |                         |
| KLASA PRZEKROJU = 4                                                                                                    | Situ          |   | Ax              | 70.800          | cm2                                           | pole powierzchni przekroju                                                                                                  |        | Situ                    |
| ZWICHRZENIE                                                                                                    |               |   | Ay              | 60.000          | cm2                                           | pole powierzchni czynnej przy ścinaniu w kierunku Y                                                                         |        |                         |
|                                                                                                    | Szczegółowa   |   | Az              | 10.800          | cm2                                           | pole powierzchni czynnej przy ścinaniu w kierunku Z                                                                         |        | Szczegółowa             |
|                                                                                                    |               |   | İx              | 20.849          | cm4                                           | moment bezwładności przy skręcaniu                                                                                          |        |                         |
|                                                                                                    |               |   | ly              | 5711.600        | cm4                                           | moment bezwładności względem osi Y                                                                                          |        |                         |
| WTBUCZENIE Z WTBUCZENIE Z WTBUCZENIE Z U JE 6 00 m Lambda z e 0.949                                                                                                    |               |   | Iz              | 4500.324        | cm4                                           | moment bezwładności względem osi Z                                                                                          |        |                         |
| Lwv = 5.70 m Nor v = 3556.82 kN Lwz = 5.70 m Nor z = 2802.51 kN                                                                                                    |               |   | Wely            | 571.160         | cm3                                           | elastyczny wskaźnik wytrzymałości przekroju wzgl. osi Y                                                                     |        |                         |
| Lambda y = 63.462 fi y = 0.870 Lambda z = 71.494 fi z = 0.749                                                                                                    | Ngtka oblicz. |   | Welz            | 300.022         | cm3                                           | elastyczny wskaźnik wytrzymałości przekroju wzgl. osi Z                                                                     |        | NQIKa COIICZ.           |
| PE2H TATY                                                                                                    |               |   | h               | 20.0            | cm                                            | wysokość przekroju                                                                                                    |        |                         |
| N/05/Nrcl = 1150.00/0.749*1522.20 = 1.009 > 1.000 (39)                                                                                                    |               |   | b               | 30.0            | cm                                            | szerokość przekroju                                                                                                    |        |                         |
|                                                                                                    |               |   | tr              | 1.0             | cm                                            | grubość półki                                                                                                    |        |                         |
|                                                                                                    |               |   | tw              | 0.6             | cm                                            | grubość środnika                                                                                                    |        |                         |
|                                                                                                    |               |   | ry              | 9.0             | cm                                            | promień bezwładności przekroju wzgl. osi Y                                                                                  | •      |                         |
|                                                                                                    | Pomoc         |   |                 |                 |                                               |                                                                                                    |        | Pomoc                   |

# OBLICZENIA KONSTRUKCJI STALOWYCH

| NORMA: <i>PN-90/B-0</i><br>TYP ANALIZY: Wyn                                                    | 3200<br>niarowanie grup prętów                                       |                                                                         |                                                        |
|------------------------------------------------------------------------------------------------|----------------------------------------------------------------------|-------------------------------------------------------------------------|--------------------------------------------------------|
| GRUPA: 1 GRU 1<br>PRĘT: 1                                                                      | PUNKT: 1                                                             | WSPÓŁRZĘ                                                                | <b>DNA:</b> $x = 0.00 L = 0.00 m$                      |
| <b>OBCIĄŻENIA:</b><br>Decydujący przypadek (                                                   | obciążenia: 1 TEST                                                   |                                                                         |                                                        |
| <b>MATERIAŁ:</b> STAL<br>fd = 215.00 MPa                                                       | E = 205000.00 MPa                                                    |                                                                         |                                                        |
| h=20.0 cm                                                                                      | RY PRZEKROJU: IS 1                                                   |                                                                         |                                                        |
| b=30.0 cm                                                                                      | Ay=60.000 cm2                                                        | Az=10.800 cm2                                                           | Ax=70.800 cm2                                          |
| tw=0.6 cm                                                                                      | Iy=5711.600 cm4                                                      | Iz=4500.324 cm4                                                         | Ix=20.849 cm4                                          |
| tf=1.0 cm                                                                                      | Wely=571.160 cm3                                                     | Welz=300.022 cm3                                                        |                                                        |
| SIŁY WEWNĘTRZNE<br>N = 1150.00 kN<br>Nrc = 1522.20 kN<br>KLASA PRZEKROJU =                     | E I NOŚNOŚCI:<br>= 4                                                 |                                                                         |                                                        |
|                                                                                                | ZWICHRZENIOWE:                                                       |                                                                         |                                                        |
| <b>PARAMETRY WYBO</b><br>względem osi Y:<br>Ly = 6.00  m<br>Lwy = 5.70  m<br>Lambda y = 63.462 | DCZENIOWE:<br>Lambda_y = 0.752<br>Ncr y = 3556.82 kN<br>fi y = 0.870 | względem osi Z:<br>Lz = 6.00  m<br>Lwz = 5.70  m<br>Lambda $z = 71.494$ | Lambda_z = 0.848<br>Ncr z = 2802.51 kN<br>fi z = 0.749 |
| <b>FORMUŁY WERYFI</b><br>N/(fi*Nrc) = 1150.00/(0                                               | <b>(ACYJNE:</b><br>).749*1522.20) = 1.009 > 1.                       | 000 (39)                                                                |                                                        |
| <b>Profil niepoprawny</b>                                                                      | 111                                                                  |                                                                         |                                                        |

#### PORÓWNANIE WYNIKÓW:

| Nośności, warunki normowe                                        | Robot  | Książka |
|------------------------------------------------------------------|--------|---------|
| Pręt nie poddany wyżarzaniu:                                     |        |         |
| 1.Nośność obliczeniowa pręta przy ściskaniu N <sub>Rc</sub> [kN] | 1522.2 | 1522.2  |
| 2.Współczynnik wyboczeniowy $\varphi_z$ wzgl. osi z-z            |        | 0.65    |
| 3.Warunek sprawdzający [wzór (39) PN-90/B-32000]                 |        | 1.16    |
| <u>Pręt poddany wyżarzaniu:</u>                                  |        |         |
| 1.Współczynnik wyboczeniowy φ <sub>z</sub> wzgl. osi z-z         | 0.749  | 0.747   |
| 2.Warunek sprawdzający [wzór (39) PN-90/B-32000]                 | 1.009  | 1.011   |

#### **PODSUMOWANIE:**

Bardzo dobra zgodność wyników obliczeń Robota z przykładem książkowym.

# PRZYKŁAD WERYFIKACYJNY 2 - ŚCISKANIE OSIOWE II

Przykład zaczerpnięty z artykułu "Obliczenia prętów ściskanych osiowo według PN-90/B-3200" J. Augustyn, J. Bródka, J. Laguna . Artykuł zamieszczono w polskim czasopiśmie dla inżynierów budownictwa INZYNIERIA I BUDOWNICTWO No. 1'91 **Plik: Podręcznik weryfikacyjny\_PN90\_przykład\_2.rtd** 

#### TYTUŁ:

Ściskanie osiowe pręta o przekroju klasy 4 (Przykład 1).

#### **OPIS PROBLEMU:**

Przeprowadzić weryfikację słupa wykonanego ze stali 18G2AV poddanego obciążeniu siłą osiową o wartości obliczeniowej P = 450 kN. Przyjąć schemat słupa obustronnie przegubowo podpartego w obydwu kierunkach wyboczenia. Sugerowany przekrój analizowanego słupa IPE 300.

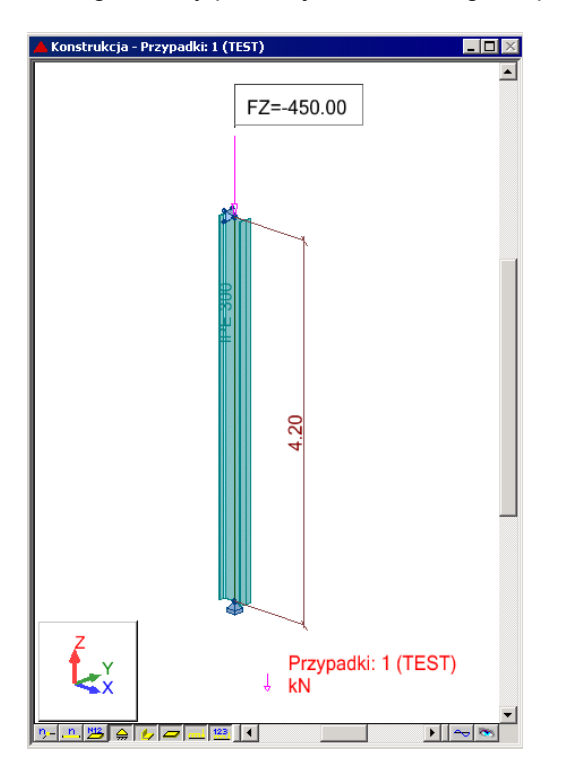

#### **ROZWIĄZANIE:**

W celu zdefiniowania parametrów dla analizowanego pręta można użyć gotowego zestawu parametrów o nazwie SŁUP. W tym celu w oknie dialogowym DEFINICJE/PRĘTY wybierz z listy Typ pręta predefiniowany zestaw parametrów SŁUP. Zapisz nową definicję pręta 1 wciskając klawisz Zapisz.

| 🗲 Definicje - PN-90/B-03200        |                        |           |  |  |  |  |
|------------------------------------|------------------------|-----------|--|--|--|--|
| Pręty Grupy                        |                        |           |  |  |  |  |
| <u>N</u> umer:<br>Dane podstawowe- | 1                      | Nowy      |  |  |  |  |
| Lista prętów:                      | 1                      |           |  |  |  |  |
| Na <u>z</u> wa:                    |                        | Parametry |  |  |  |  |
| <u>G</u> rupa:                     | ▼ <u>T</u> yp pręta: S | łup 💌     |  |  |  |  |
| OK )                               | Zapisz                 | Pomoc     |  |  |  |  |

W celu rozpoczęcia obliczeń przejdź do okna dialogowego OBLICZENIA. W polu Weryfikacja prętów wpisz numer analizowanego pręta 1. W polu *Lista przypadków obciążeniowych* wpisz numer przypadku 1. Ponieważ obliczenia stanu granicznego użytkowania nie będą prowadzone wyłącz opcje *Stan graniczny – Użytkowanie*. Uruchom obliczenia wciskając klawisz *Obliczenia*.

| 🗲 Obliczenia - PN-90/B-03200                 |                |
|----------------------------------------------|----------------|
| C Opcje weryfikacyjne                        |                |
|                                              | <u>L</u> ista  |
| O Wery <u>f</u> ikacja grup:                 | Lista          |
| O Wymiarowanie grup:                         | Lis <u>t</u> a |
| 🗌 Opty <u>m</u> alizacja <b>Op<u>cj</u>e</b> |                |
| Obciążenia Stan gr                           | aniczny        |
| Lista przypadków o <u>b</u> c.: 1            | ność           |
| Selekcja przypadków obciążeniowych           | tkowanie       |
| OK Konfiguracja                              | Pomoc          |

Okno rezultatów skróconych zawiera zestaw najistotniejszych wyników dla analizowanych prętów (np. współczynnik wytężenia, decydujące przypadki obciążeniowe itp.).

| 1 | 🗜 PN-90/B-03200 - Weryfikacja prętów ( 5GN ) 1 |    |         |              |        |         |        |           |  |         |         |
|---|------------------------------------------------|----|---------|--------------|--------|---------|--------|-----------|--|---------|---------|
|   | Rezultaty Komunikaty                           |    |         |              |        |         |        |           |  |         | Zamknij |
| I | Pręt Profil                                    |    | Profil  | Materiał     | Lay    | Laz     | Wytęż. | Przypadek |  |         | Pomoc   |
| l | 1                                              | ОК | IPE 300 | STAL 18G2-37 | 33.704 | 125.386 | 0.928  | 1 TEST    |  |         |         |
|   |                                                |    |         |              |        |         |        |           |  | Analiza |         |

Kliknięcie w linie z wynikami dla pręta 1 spowoduje otwarcie okna WYNIKI w którym użytkownik może znaleźć wszystkie szczegółowe informacje na temat przyjętych parametrów i przeprowadzonych obliczeń. Poniżej zamieszczono widok okna WYNIKI z aktywnymi zakładkami *Wyniki uproszczone* i *Wyniki szczegółowe*. Dodatkowo prezentowana jest notka obliczeniowa będąca dokładnym odzwierciedleniem rezultatów prezentowanych na zakładce *Wyniki uproszczone*.

#### WYNIKI:

| ₩YNIKI - norma - PN-90/8-03200                                                                                                    |               | عا | VYNIKI - nori   | ma - PN-90/B-0  | 3200                               |                                                                             |             |               |
|----------------------------------------------------------------------------------------------------|---------------|----|-----------------|-----------------|------------------------------------|-----------------------------------------------------------------------------|-------------|---------------|
| ▲uto         Ptel         1           PFE 300         ▼         Ptypic 1/x = 0.00 tr         0.00 m                                                                                                    | <u> </u>      | μ  | PE 300          |                 | Pręt: 1<br>Punkt / Ws<br>Przypadek | Profil poprawny<br>półrzędna: 1 / x = 0.00 L = 0.00 m<br>obciążenia: 1 TEST | )<br>•<br>• | <u> </u>      |
| Wyniki uproszczone Wyniki szczegółowe                                                                                                    | Zgriana       |    | Vyniki uproszca | tone Wyniki szc | zegółowe                           |                                                                             |             | Zgiana        |
| SIŁY-<br>N = 450.00 kN                                                                                                    |               |    | Symbol          | Wartość         | Jednostka                          | Opis symbolu Paragraf                                                       |             |               |
| Nrc = 1866.47 kN                                                                                                    |               |    |                 |                 | Cha                                | rakterystyki przekroju: IPE 300                                             |             |               |
| KLASA PRZEKROJU = 4                                                                                                    | Sitv          |    | Ax              | 53.812          | cm2                                | pole powierzchni przekroju                                                  |             | Situ          |
| ZWICHRZENIE                                                                                                    |               |    | Ay              | 32.100          | cm2                                | pole powierzchni czynnej przy ścinaniu w kierunku Y                         | 1           |               |
|                                                                                                    | Szczegółowa   |    | Az              | 21.300          | cm2                                | pole powierzchni czynnej przy ścinaniu w kierunku Z                         | 1           | Szczegółowa   |
|                                                                                                    |               |    | lx.             | 19.470          | cm4                                | moment bezwładności przy skręcaniu                                          |             |               |
| NATION NATIONAL AND NATIONAL AND NATIONAL |               |    | ly              | 8356.110        | cm4                                | moment bezwładności względem osi Y                                          |             |               |
| WTBULZENIE 2<br>wTBULZENIE 2<br>wTBULZENIE 2<br>wTBULZENIE 2<br>wTBULZENIE 2<br>wTBULZENIE 2<br>wTBULZENIE 2                                                                                                    |               |    | lz              | 603.779         | cm4                                | moment bezwładności względem osi Z                                          |             |               |
| 11 Lwv = 4.20 m Ncr v = 9594.27 kN 11 Lwz = 4.20 m Ncr z = 692.52 kN                                                                                                    | Not a street  |    | Wely            | 557.074         | cm3                                | elastyczny wskaźnik wytrzymałości przekroju wzgl. osi Y                     |             | Alata altar   |
| Lambda y = 33.704 fi y = 0.968 Lambda z = 125.386 fi z = 0.260                                                                                                    | Notka oblicz. |    | Welz            | 80.504          | cm3                                | elastyczny wskaźnik wytrzymałości przekroju wzgl. osi Z                     |             | Notka oblicz. |
| BEZILI TATY                                                                                                    |               |    | h               | 30.0            | cm                                 | wysokość przekroju                                                          |             |               |
| N/(fi*Nrc) = 450.00/(0.260*1866.47) = 0.928 < 1.000 (39)                                                                                                    |               |    | b               | 15.0            | cm                                 | szerokość przekroju                                                         |             |               |
|                                                                                                    |               |    | tf              | 1.1             | cm                                 | grubość półki                                                               |             |               |
|                                                                                                    |               |    | tw              | 0.7             | cm                                 | grubošć środnika                                                            |             |               |
|                                                                                                    |               |    | ry              | 12.5            | cm                                 | promień bezwładności przekroju wzgl. osi Y                                  | -           |               |
|                                                                                                    | Pomoc         |    |                 |                 |                                    |                                                                             |             | Pomoc         |

# OBLICZENIA KONSTRUKCJI STALOWYCH

| NORMA: <i>PN-90/B-032</i><br>TYP ANALIZY: Weryf                                                   | 00<br>ikacja prętów                                                |                                                                                                    |                                                             |
|---------------------------------------------------------------------------------------------------|--------------------------------------------------------------------|----------------------------------------------------------------------------------------------------|-------------------------------------------------------------|
| GRUPA:<br>PRĘT: 1                                                                                 | PUNKT: 1                                                           | w                                                                                                    | /SPÓŁRZĘDNA: x=0.00 L                                       |
| <b>OBCIĄŻENIA:</b><br>Decydujący przypadek ob                                                     | ociążenia: 1 TEST                                                  |                                                                                                    |                                                             |
| <b>MATERIAŁ:</b> STAL 18<br>fd = 370.00 MPa                                                       | 8G2-370<br>E = 205000.00                                           | MPa                                                                                                    |                                                             |
| PARAMETRY<br>h=30.0 cm                                                                            | PRZEKROJU: IPE 300                                                 |                                                                                                    |                                                             |
| b=15.0 cm<br>tw=0.7 cm<br>tf=1.1 cm                                                               | Ay=32.100 cm2<br>Iy=8356.110 cm4<br>Wely=557.074 cm3               | Az=21.300 cm2<br>Iz=603.779 cm4<br>Welz=80.504 cm3                                                                                            | Ax=53.812 cm2<br>Ix=19.470 cm4                              |
| <b>SIŁY WEWNĘTRZNE I</b><br>N = 450.00 kN<br>Nrc = 1866.47 kN<br>KLASA PRZEKROJU = 4              | <b>NOŚNOŚCI:</b><br>4                                              |                                                                                                    |                                                             |
|                                                                                                   |                                                                    |                                                                                                    |                                                             |
| <b>PARAMETRY WYBOC</b><br>y względem osi Y:<br>Ly = 4.20  m<br>Lwy = 4.20  m<br>Lambda y = 33.704 | ZENIOWE:<br>Lambda_y = 0.507<br>Ncr y = 9584.27 kN<br>fi y = 0.968 | $\begin{array}{c} \overbrace{10}^{} \\ Lz = 4.20 \text{ m} \\ Lwz = 4.20 \text{ m} \\ Lwz = 4.20 \text{ m} \\ Lambda z = 125.386 \end{array}$ | Z:<br>Lambda_z = 1.888<br>Ncr z = 692.52 kN<br>fi z = 0.260 |
| <b>FORMUŁY WERYFIKA</b><br>N/(fi*Nrc) = 450.00/(0.26                                              | <b>CYJNE:</b><br>50*1866.47) = 0.928 < 1.00                        | 0 (39)                                                                                                    |                                                             |
|                                                                                                   |                                                                    |                                                                                                    |                                                             |

#### **Profil poprawny !!!**

#### **PORÓWNANIE WYNIKÓW:**

| Nośności, warunki normowe                                         | Robot   | Artykuł |
|-------------------------------------------------------------------|---------|---------|
| 1. Nośność obliczeniowa pręta przy ściskaniu N <sub>Rc</sub> [kN] | 1866.47 | 1867    |
| 2. Współczynnik wyboczeniowy $\varphi_z$ wzgl. osi z-z            | 0.260   | 0.257   |
| 3. Warunek sprawdzający [wzór (39) PN-90/B-32000]                 | 0.928   | 0.938   |

#### PODSUMOWANIE:

Bardzo dobra zgodność wyników obliczeń Robota z przykładem książkowym.

# PRZYKŁAD WERYFIKACYJNY 3 - ŚCISKANIE OSIOWE PASA KRATOWNICY

Przykład zaczerpnięty z artykułu "Obliczenia prętów ściskanych osiowo według PN-90/B-3200" J. Augustyn, J. Bródka, J. Laguna. Artykuł zamieszczono w polskim czasopiśmie dla inżynierów budownictwa INZYNIERIA I BUDOWNICTWO No. 1'91 **Plik: Podręcznik weryfikacyjny\_PN90\_przykład\_3.rtd** 

#### TYTUŁ:

Ściskanie osiowe pasa kratownicy wykonanego z teownika spawanego (Przykład 2).

#### **OPIS PROBLEMU:**

Przeprowadzić weryfikację górnego pasa kratownicy wykonanego ze stali 18G2A – 305 MPa poddanego obciążeniu siłą osiową o wartości obliczeniowej P = 120 kN. Przyjąć schemat pręta obustronnie przegubowo podpartego w obydwu kierunkach wyboczenia. Sugerowany przekrój analizowanego słupa to spawany przekrój teowy o wymiarach h x b x tw x tf = 100 x 100 x 10 x10 mm.

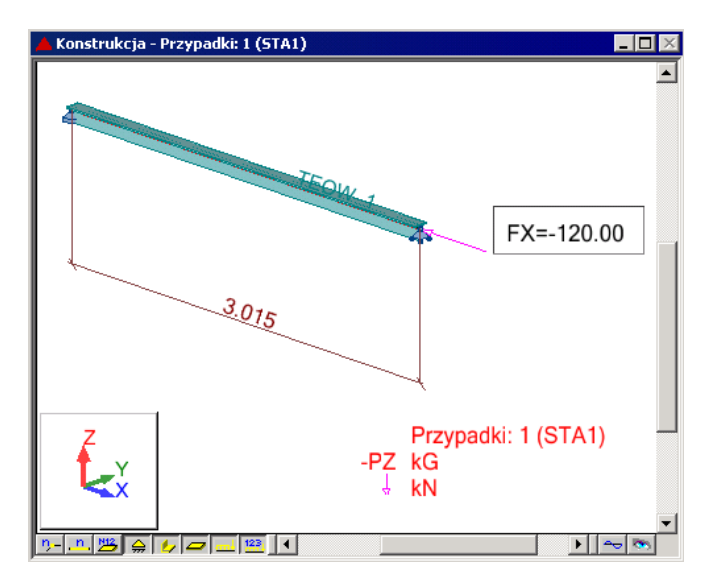

#### **ROZWIĄZANIE:**

W celu zdefiniowania parametrów dla analizowanego pręta, wstępnie użyty zostanie gotowy zestaw parametrów, który następnie zostanie zmodyfikowany i zapisany pod nową nazwą. W tym celu należy na zakładce DEFINICJE/PRĘTY wybrać z listy *Typ pręta* predefiniowany zestaw parametrów **SŁUP**. Aby go zmodyfikować kliknij w przycisk *Parametry*. Po otwarciu okna DEFINICJA PRĘTA – PARAMETRY wpisz nową nazwę SŁUP1 w polu *Typ pręta* oraz wyłącz opcję *Wyboczenie giętno-skrętne profili monosymetrycznych*. Zapisz nową definicję pręta 1 wciskając klawisz Zapisz.

| 🗜 Definicje - PN-90/B-03200        |                      |               |  |  |  |  |  |  |
|------------------------------------|----------------------|---------------|--|--|--|--|--|--|
| Pręty Grupy                        |                      |               |  |  |  |  |  |  |
| <u>N</u> umer:<br>Dane podstawowe- | 1 💌                  | N <u>o</u> wy |  |  |  |  |  |  |
| Lista prętów:                      | 1                    |               |  |  |  |  |  |  |
| Na <u>z</u> wa:                    |                      | Parametry     |  |  |  |  |  |  |
| <u>G</u> rupa: 1                   | ▼ <u>T</u> yp pręta: | Słup1 💌       |  |  |  |  |  |  |
| ОК                                 | Usuń Zapisz          | Pomoc         |  |  |  |  |  |  |

W celu rozpoczęcia obliczeń przejdź do okna dialogowego OBLICZENIA. W polu Weryfikacja prętów wpisz numer analizowanego pręta 1. W polu *Lista przypadków obciążeniowych* wpisz numer przypadku 1. Ponieważ obliczenia stanu granicznego użytkowania nie będą prowadzone wyłącz opcje *Stan graniczny – Użytkowanie*. Uruchom obliczenia wciskając klawisz *Obliczenia*.

| 💋 Obliczenia - PN-90/B-03200              |                     |
|-------------------------------------------|---------------------|
| Opcje weryfikacyjne                       |                     |
| ● <u>W</u> eryfikacja prętów: 1           | Lista               |
| O Weryfikacja grup:                       | Lista               |
| 🔿 Wymiarowanie grup:                      | Lista               |
| 🗌 Opty <u>m</u> alizacja 🛛 Op <u>o</u> je |                     |
| Obciążenia – S                            | Stan graniczny      |
| Lista przypadków o <u>b</u> c.: 1         | Nośność             |
| Selekcja przypadków obciążeniowych        | <u>U</u> żytkowanie |
| OK Konfiguracja                           | a Pomoc             |

Okno rezultatów skróconych zawiera zestaw najistotniejszych wyników dla analizowanych prętów (np. współczynnik wytężenia, decydujące przypadki obciążeniowe itp.).

| 🗜 PN-90/B-03200 - Weryfikacja prętów ( SGN ) 1 |             |        |              |        |         |        |           |  |                          |         |
|------------------------------------------------|-------------|--------|--------------|--------|---------|--------|-----------|--|--------------------------|---------|
| Rezultaty Komunikaty                           |             |        |              |        |         |        |           |  | ( <u>N</u> otka oblicz.) | Zamknij |
| Pręt                                           | Pręt Profil |        | Materiał     | Lay    | Laz     | Wytęż. | Przypadek |  |                          | Pomoc   |
| 1                                              | ок          | TEOW_1 | STAL 18G2-30 | 87.879 | 146.971 | 0.968  | 1 STA1    |  | And Andrewin             |         |
|                                                |             |        |              |        |         |        |           |  | Analiza                  |         |

Kliknięcie w linie z wynikami dla pręta 1 spowoduje otwarcie okna WYNIKI w którym użytkownik może znaleźć wszystkie szczegółowe informacje na temat przyjętych parametrów i przeprowadzonych obliczeń. Poniżej zamieszczono widok okna WYNIKI z aktywnymi zakładkami *Wyniki uproszczone* i *Wyniki szczegółowe*. Dodatkowo prezentowana jest notka obliczeniowa będąca dokładnym odzwierciedleniem rezultatów prezentowanych na zakładce *Wyniki uproszczone*.

#### WYNIKI:

| 🖅 WYNIKI - norma - PN-90/B-03200                                                                                                    |              | WYNIKI - nor   | ma - PN-90/B-0  | 3200                                 |                                                                             |        | _ 🗆 🗙         |
|----------------------------------------------------------------------------------------------------|--------------|----------------|-----------------|--------------------------------------|-----------------------------------------------------------------------------|--------|---------------|
| Back         Pet         1         Pet         000 postermy         Image: Constraint of the second second se | <u>ОК</u>    | IPE 300        | Auto            | Pręt: 1<br>Punkt / Ws<br>Przypadek o | Pholit poprawny<br>pótrzędna: 1 / x = 0.00 L = 0.00 m<br>obciężenia: 1 TEST | •<br>• | <u>( 0K</u>   |
| Wyniki uproszczone Wyniki szczegółowe                                                                                                    | Zmiene       | Wyniki uproszc | zone Wyniki sza | zegółowe                             |                                                                             |        | Zmiana        |
| SIŁY<br>N – 450 00 kN                                                                                                    |              | Symbol         | Vvartość        | Jednostka                            | Opis symbolu Paragraf                                                       |        |               |
| Nrc = 1866.47 kN                                                                                                    |              |                |                 | Cha                                  | rakterystyki przekroju: IPE 300                                             |        |               |
| KLASA PRZEKROJU = 4                                                                                                    | Sity         | Ax             | 53.812          | cm2                                  | pole powierzchni przekroju                                                  | 1      | Sity          |
| ZWICHRZENIE                                                                                                    | Sananikawa   | Ay             | 32.100          | cm2                                  | pole powierzchni czynnej przy ścinaniu w kierunku Y                         |        | Caracathaura  |
|                                                                                                    | Szczegorowa  | Az             | 21.300          | cm2                                  | pole powierzchni czynnej przy ścinaniu w kierunku Z                         |        | Szczegorowa   |
|                                                                                                    |              | bx             | 19.470          | cm4                                  | moment bezwładności przy skręcaniu                                          |        |               |
|                                                                                                    |              | ły             | 8356.110        | cm4                                  | moment bezwładności względem osi Y                                          |        |               |
| Final Ly = 4.20 m Lambda y = 0.507 Final Ly = 4.20 m Lambda y = 1.888                                                                                                    |              | Iz             | 603.779         | cm4                                  | moment bezwładności względem osi Z                                          |        |               |
| T Lwv = 4.20 m Nor v = 9584.27 kN T Lwz = 4.20 m Nor z = 692.52 kN                                                                                                    | Martin abden | Wely           | 557.074         | cm3                                  | elastyczny wskaźnik wytrzymałości przekroju wzgl. osi Y                     |        |               |
| Lambda y = 33.704 fi y = 0.968 Lambda z = 125.386 fi z = 0.260                                                                                                    | NOKA ODICZ.  | VVelz          | 80.504          | cm3                                  | elastyczny wskaźnik wytrzymałości przekroju wzgl. osi Z                     |        | Ngtka oblicz. |
| DE211 TATY                                                                                                    |              | h              | 30.0            | cm                                   | wysokość przekroju                                                          | 1      |               |
| N/If/Nrcl = 450.00/0.260*1865.471 = 0.328 < 1.000.(39)                                                                                                    |              | b              | 15.0            | cm                                   | szerokość przekraju                                                         | 1      |               |
|                                                                                                    |              | tf             | 1.1             | cm                                   | grubość półki                                                               | 1      |               |
|                                                                                                    |              | tw             | 0.7             | cm                                   | grubość środnika                                                            |        |               |
|                                                                                                    |              | ry             | 12.5            | cm                                   | promień bezwładności przekroju wzgl. osi Y                                  | -      |               |
|                                                                                                    | Pomoc        |                |                 |                                      |                                                                             |        | Pomoc         |

# OBLICZENIA KONSTRUKCJI STALOWYCH

| NORMA: PN-90/B-032                                                                                       | 200<br>žkacia pretów                                                      |                                                                           |                                                            |
|----------------------------------------------------------------------------------------------------|---------------------------------------------------------------------------|---------------------------------------------------------------------------|------------------------------------------------------------|
| GRUPA:<br>PRET: 1                                                                                        | PUNKT: 1                                                                  | <br>W:                                                                    | SPÓŁRZEDNA: x=0.00 L                                       |
| <br>OBCIĄŻENIA:                                                                                          |                                                                           |                                                                           |                                                            |
| Decydujący przypadek oł                                                                                  | bciążenia: 1 STA1                                                         |                                                                           |                                                            |
| <b>MATERIAŁ:</b> STAL 1<br>fd = 305.00 MPa                                                               | 8G2-305<br>E = 205000.0                                                   | 00 MPa                                                                    |                                                            |
| <b>PARAMETRY</b>                                                                                         | PRZEKROJU: TEOW                                                           | _1                                                                        |                                                            |
| b=10.0 cm                                                                                                | Ay=10.000 cm2                                                             | Az=10.000 cm2                                                             | Ax=20.000 cm2                                              |
| tw=1.0 cm<br>tf=1.0 cm                                                                                   | Iy=235.417 cm4<br>Wely=30.376 cm3                                         | Iz=84.167 cm4<br>Welz=16.833 cm3                                          | Ix=6.247 cm4                                               |
| <b>SIŁY WEWNĘTRZNE</b><br>N = 120.00 kN<br>Nrc = 610.00 kN<br>KLASA PRZEKROJU =                          | <b>1 NOSNOSCI:</b><br>3                                                   | Vz :<br>Vrz                                                               | = 0.23 kN<br>_n = 173.44 kN                                |
|                                                                                                    | ZWICHRZENIOWE:                                                            |                                                                           |                                                            |
| <b>PARAMETRY WYBOC</b><br>$I_{10}$ względem osi Y:<br>Ly = 3.015 m<br>Lwy = 3.015 m<br>Lambda y = 87.879 | <b>EXENIOWE:</b><br>Lambda_y = 1.241<br>Ncr y = 523.98 kN<br>fi y = 0.440 | względem osi Z<br>Lz = 3.015  m<br>Lwz = 3.015  m<br>Lambda $z = 146.971$ | :<br>Lambda_z = 2.075<br>Ncr z = 187.34 kN<br>fi z = 0.203 |
| <b>FORMUŁY WERYFIK</b><br>N/(fi*Nrc) = 120.00/(0.20<br>Vz/Vrz = 0.001 < 1.000                            | <b>ACYJNE:</b><br>03*610.00) = 0.968 < 1.00<br>(53)                       | 00 (39)                                                                   |                                                            |
| Profil poprawny !!!                                                                                      |                                                                           |                                                                           |                                                            |
|                                                                                                    | KÓW:                                                                      |                                                                           |                                                            |
|                                                                                                    | Nosności, warunki norm                                                    | owe                                                                       | Robot Artvkuł                                              |

| Nośności, warunki normowe                                         | Robot  | Artykuł |
|-------------------------------------------------------------------|--------|---------|
| 1. Nośność obliczeniowa pręta przy ściskaniu N <sub>Rc</sub> [kN] | 610.00 | 610     |
| 2. Współczynnik wyboczeniowy $\phi_z$ wzgl. osi z-z               | 0.203  | 0.202   |
| 3. Warunek sprawdzający [wzór (39) PN-90/B-32000]                 | 0.968  | 0.974   |

#### **PODSUMOWANIE:**

Bardzo dobra zgodność wyników obliczeń Robota z przykładem książkowym.

# PRZYKŁAD WERYFIKACYJNY 4 - ZGINANA BELKA ZABEZPIECZONA PRZED ZWICHRZENIEM

Przykład zaczerpnięty z PODSTAWY PROJEKTOWANIA KONSTRUKCJI METALOWYCH autorstwa Jana Żmudy

Plik: Podręcznik weryfikacyjny\_PN90\_przykład\_4.rtd

#### TYTUŁ:

Zginana belka wolno podparta w pełni zabezpieczona przed zwichrzeniem (Przykład 5.5).

#### **OPIS PROBLEMU:**

Zaprojektować ze stali ST3S swobodnie podpartą belkę środkową rusztu stropu kondygnacji powtarzalnej budynku wielokondygnacyjnego. Przyjąć obciążenie obliczeniowe belki w postaci obciążenia równomiernie rozłożonego o wartości 24.21 kN/mb belki. Długość teoretyczna belki I = 6.0 m (przekrój IPE 300).

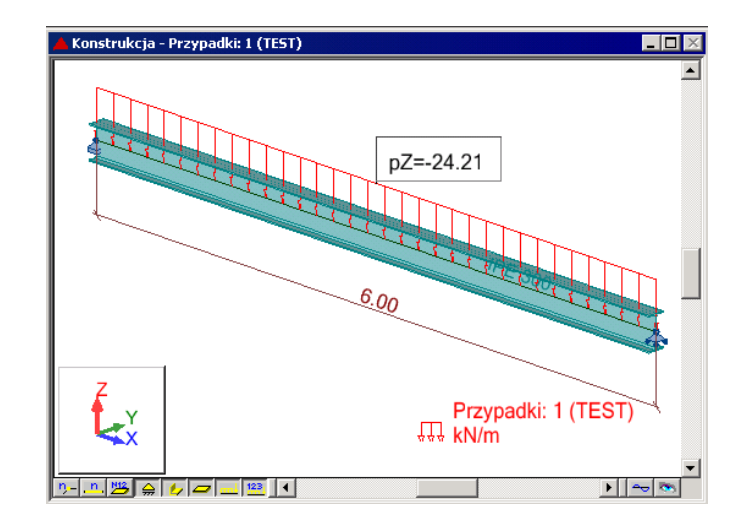

#### **ROZWIĄZANIE**:

W celu zdefiniowania parametrów dla analizowanego pręta, wstępnie zostanie użyty gotowy zestaw parametrów, który następnie zostanie zmodyfikowany i zapisany pod nową nazwą. W tym celu należy w oknie DEFINICJE/PRĘTY wybrać z listy *Typ pręta* predefiniowany zestaw parametrów **BELKA**.

| 🗲 Definicje - PN-90/B              | -03200               |           |
|------------------------------------|----------------------|-----------|
| Pręty Grupy                        |                      |           |
| <u>N</u> umer:<br>Dane podstawowe- | 1                    | Nowy      |
| Lista prętów:                      | 1                    |           |
| Na <u>z</u> wa:                    |                      | Parametry |
| <u>G</u> rupa:                     | ▼ <u>T</u> yp pręta: | Belka 💌   |
| OK                                 | Zapisz               | Pomoc     |

W celu modyfikacji parametrów należy kliknąć w przycisk *Parametry*. Po otwarciu okna DEFINICJA PRĘTA – PARAMETRY wpisz nową nazwę BELKA1 w polu *Typ pręta*. Zgodnie z przykładem belka jest zabezpieczona przed zwichrzeniem. Aby program pomijał w obliczeniach wpływ zwichrzenia kliknij buton *Typ zwichrzenia*. W dialogu TYP ZWICHRZENIA wybierz ostatnią ikonę (*bez zwichrzenia*) a następnie wciśnij OK. Następnie otwórz okno DEFINICJA PRĘTA – PARAMETRY DODATKOWE klikając w buton *Więcej*. Zdefiniuj wartość współczynnika rezerwy plastycznej αpy =

1.07. Zamknij dialog a następnie zapamiętaj nowo zdefiniowany zestaw parametrów pręta 1 wciskając przycisk *Zapisz*.

|                                                                                                    | yp zwiemzema                                                     |                                                         |        |
|----------------------------------------------------------------------------------------------------|------------------------------------------------------------------|---------------------------------------------------------|--------|
|                                                                                                    | element obciążony<br>symetrycznie<br>wspornik<br>bez zwichrzenia | OK<br>Anuluj<br>Pomoc                                   |        |
| Definicja pręta - parametry - PN-90/B-03200                                                                                             | X                                                                | 🗲 Definicja pręta - parametry dodatkowe                 | Þ      |
| <u>Ivp</u> pręta: Belka1                                                                                                    | Zapisz                                                           | Parametry obciążeniowe                                  | OK     |
| Wyboczenie względem osi Y Wyboczenie względem osi Z                                                                                     | Zamknij                                                          | Wsp. Beta: kierY: ≦mmax kier∠: ≦mmax                    | Anuluj |
| Długość pręta ly: Długość pręta lz:                                                                                                    |                                                                  | Uwzględniaj wpływ                                       |        |
| mnoźnik     1,00     mnoźnik     1,00     mnoźnik     1,00                                                                              |                                                                  | skręcania skręcania                                     |        |
| Wsp. długości wyboczeniowej Wsp. długości wyboczeniowej                                                                                 |                                                                  | Osłabienie elementu otworami na łączniki                |        |
| miy: 1.00 🗙 miz: 1.00 🗙                                                                                                    |                                                                  | Pole otworów w półkach: Aoy = $0,000$ cm <sup>2</sup>   |        |
|                                                                                                    |                                                                  | Pole otworow w srodniku: Aoz = 0,000 cm2                |        |
| Parametr imperfekcji ny: Parametr imperfekcji nz:                                                                                       | Użytkowanie                                                      | Pręty pojedyncze zamocowane mimośrodowo                 |        |
| automatyczny     automatyczny                                                                                                    |                                                                  | Pole części przylgowej: A1 0.000 cm2                    |        |
|                                                                                                    | <u>Więcej</u>                                                    | Poł <u>a</u> czenie na jeden łącznik.                   |        |
| Wyboczenie giętno-skrętne profili monosymetrycznych                                                                                     | Przekrój                                                         | Współczynnik rezerwy plastycznej                        |        |
| Nezatartowniki poddane wyzarzaniu                                                                                                    | zrozony                                                          | automatygzny alia py 1.07     użytkownika; alfa pz 1.00 |        |
| Tup zwichrzenia: Vsnółczupnik dł. zwichrzeniowej                                                                                        |                                                                  | Stateczność lokalna przekrojów klasy 4                  |        |
| górna półka dolna półka                                                                                                    |                                                                  | <ul> <li>automatyczna</li> </ul>                        |        |
| Iyp obciążenia:                                                                                                    |                                                                  | O użytk <u>o</u> wnika                                  |        |
| Poziom obciążenia:                                                                                                    |                                                                  | Wsp. niestateczności fi pyu 1.00                        |        |
| Krzywa skręcaniu: C sztywne                                                                                                    |                                                                  | Wsp. niestatecznoś <u>c</u> i fi pvz 1.00               |        |
| niestateczności: alu 🔟                                                                                                    |                                                                  | Wytrzymałość obliczeniowa środnika falistego            |        |
| <ul> <li><u>Beika o przekroju dwuteowym usztywniona bocznym stężeniem</u><br/>podłużnym wymuszającym położenie środka obrotu</li> </ul> |                                                                  | Zmodyfikowana wartość: fdw 215,0 MPa                    |        |
| zo Współrzędna płaszczyzny stęż <u>e</u> nia: zc 0,00 x h                                                                               |                                                                  | Profile ażurowe                                         |        |
| współczynniki do obliczeń Mcr (Tablica Z1-2):                                                                                           |                                                                  | Zasięg strefy przypodporowej lp = 0,00 m                |        |
| • automatyczne                                                                                                    |                                                                  | Dodatkowe warunki dla rur okrągłych                     | Damas  |
|                                                                                                    | Pomoc                                                            | goanokierankowe zginanie rai                            | Pomod  |

W celu rozpoczęcia obliczeń należy przejść do okna OBLICZENIA. W polu Weryfikacja prętów wpisz numer analizowanego pręta 1. W polu *Lista przypadków obciążeniowych* wpisz numer przypadku 1. Ponieważ obliczenia stanu granicznego użytkowania nie będą prowadzone wyłącz opcje *Stan graniczny – Użytkowanie*. Uruchom obliczenia wciskając klawisz *Obliczenia*. Okno rezultatów skróconych zawiera zestaw najistotniejszych wyników dla analizowanych prętów (np. współczynnik wytężenia, decydujące przypadki obciążeniowe itp.).

| 1 | 🗲 PN-90/B-03200 - Weryfikacja prętów ( SGN ) 1 |    |         |              |       |        |        |           |  |                       |         |
|---|------------------------------------------------|----|---------|--------------|-------|--------|--------|-----------|--|-----------------------|---------|
|   | Rezultaty Komunikaty                           |    |         |              |       |        |        |           |  | <u>N</u> otka oblicz. | Zamknij |
|   | Pręt                                           |    | Profil  | Materiał     | Lay   | Laz    | Wytęż. | Przypadek |  |                       | Pomoc   |
|   | 1                                              | ок | IPE 300 | STAL St3S-21 | 48.15 | 179.12 | 0.85   | 1 TEST    |  | - Mutatania           |         |
|   |                                                |    |         |              |       |        |        |           |  | Analiza               |         |

Kliknięcie w linie z wynikami dla pręta 1 spowoduje otwarcie okna WYNIKI w którym użytkownik może znaleźć wszystkie szczegółowe informacje na temat przyjętych parametrów i przeprowadzonych obliczeń. Poniżej zamieszczono widok okna WYNIKI z aktywnymi zakładkami *Wyniki uproszczone* i *Wyniki szczegółowe*. Dodatkowo prezentowana jest notka obliczeniowa będąca dokładnym odzwierciedleniem rezultatów prezentowanych na zakładce *Wyniki uproszczone*.

#### WYNIKI:

1.Program wykonuje standardowo sprawdzenie pręta w 3 punktach obliczeniowych tzn. na początku, w środku oraz na końcu pręta. Dla tak zdefiniowanych warunków obliczeniowych największy stopień wytężenia osiągany jest w środku belki gdzie moment zginający osiąga swoją wartość maksymalną. Poniżej zaprezentowano rezultaty tych obliczeń.

| 🚰 WYNIKI - norma - PN-90/8-03200                                                                  |              |                                                                                                    |              |  |  |  |  |
|---------------------------------------------------------------------------------------------------|--------------|----------------------------------------------------------------------------------------------------|--------------|--|--|--|--|
| Auto         Profi poprawny           PF 500         Profi / Vrspółnąchna 2 / x = 0.50 L = 3.00 m | 0K           | Auto         Prot. 1         Prot. 1           IFE 300         Y         Post. 1 / Vicpótrzęóna: 2 / x = 0 50 L = 3.00 m         IEST                                                                                 | 0K           |  |  |  |  |
| Wyniki uproszczone Wyniki szczegółowe                                                             | Zmiana       | Wyniki uproszczone Wyniki szczegółowe                                                                                                    | Zmiana       |  |  |  |  |
| SHY My = 108.94 kN/m<br>My = 128.15 kN/m                                                          |              | Symbol Wartość Jednostka Opis symbolu Paragraf 🔺                                                                                                    |              |  |  |  |  |
| Mıy_v = 128.15 kN'm<br>KLASA PRZEKROJU = 1                                                        | Sity         | Ax         53.812         cm2         pole powierzchni przekroju                                                                                                    | <u>S</u> iły |  |  |  |  |
|                                                                                                   | Szczegółowa  | Ay         32:100         cm2         pole powierzchni czymnej przy ścinaniu w kierunku Y         Szc           Az         21:300         cm2         pole powierzchni czymnej przy ścinaniu w kierunku Z         Szc | czegółowa    |  |  |  |  |
|                                                                                                   |              | Ix         19.470         cm4         moment bezwładności przy skręcaniu           Iy         8356.110         cm4         moment bezwładności względem osi Y                                                         |              |  |  |  |  |
|                                                                                                   | Netter f     | Iz         603.779         cm4         moment bezwładności względem osi Z           Wely         \$57.074         cm3         elastyczny wskaźnik wytrzymałości przekroju wzgl. osi Y                                 |              |  |  |  |  |
|                                                                                                   | Ngika obicz. | Weiz         80.504         cm3         elastyczny wskaźnik wytrzymałości przekroju wzgl. osi Z         Mu           h         30.0         cm         wysokość przekroju                                             |              |  |  |  |  |
| My/(RL*My) = 108.94/(1.00*128.15) = 0.85 < 1.00 (52)                                              |              | b         15.0         cm         szerekkéé przekroju           tr         1.1         cm         grubcéć półki                                                                                                    |              |  |  |  |  |
|                                                                                                   | Bunna        | tw         0.7         cm         grubość środnika           ry         12.5         cm         promień bezwiadności przekroju wzgl. osi Y                                                                            | Dense (      |  |  |  |  |
|                                                                                                   | Pomoc        |                                                                                                    | Momoc        |  |  |  |  |

# OBLICZENIA KONSTRUKCJI STALOWYCH

| NORMA: <i>PN-90/B-032</i><br>TYP ANALIZY: Weryt   | 200<br>fikacja prętów                                           |                                                    |                                     |
|---------------------------------------------------|-----------------------------------------------------------------|----------------------------------------------------|-------------------------------------|
| PRĘT: 1                                           | PUNKT: 2                                                        | WSPÓŁRZ                                            | <b>ZĘDNA:</b> $x = 0.50 L = 3.00 m$ |
| <b>OBCIĄŻENIA:</b><br>Decydujący przypadek ol     | bciążenia: 1 TEST                                               |                                                    |                                     |
| <b>MATERIAŁ:</b> STAL S<br>fd = 215.00 MPa        | E = 205000.0                                                    | 00 MPa                                             |                                     |
| <b>PARAMETRY</b>                                  | PRZEKROJU: IPE 300                                              | )                                                  |                                     |
| b=15.0 cm<br>tw=0.7 cm<br>tf=1.1 cm               | Ay=32.100 cm2<br>Iy=8356.110 cm4<br>Wely=557.074 cm3            | Az=21.300 cm2<br>Iz=603.779 cm4<br>Welz=80.504 cm3 | Ax=53.812 cm2<br>Ix=19.470 cm4      |
| SIŁY WEWNĘTRZNE<br>KLASA PRZEKROJU =              | I NOŚNOŚCI:<br>My = 108.94<br>Mry = 128.15<br>Mryv = 128.1<br>1 | kN*m<br>kN*m<br>5 kN*m                             |                                     |
|                                                   | ZWICHRZENIOWE:                                                  |                                                    |                                     |
|                                                   | ZENIOWE:                                                        |                                                    |                                     |
| względem osi Y:                                   |                                                                 | 🔀 względem osi                                     | Z:                                  |
| <b>FORMUŁY WERYFIK</b><br>My/(fiL*Mry) = 108.94/( | <b>ACYJNE:</b><br>1.00*128.15) = 0.85 < 1.0                     | 0 (52)                                             |                                     |
| Profil poprawny !!!                               |                                                                 |                                                    |                                     |

\_\_\_\_\_

2. W celu sprawdzenia wytężenia pręta na podporach gdzie siły ścinające osiągają swoje wartości maksymalne należy zażądać, aby program sprawdził belkę tylko w dwóch punktach. Wystarczy w oknie OBLICZENIA wybrać przycisk KONFIGURACJA a następnie w pojawiającym się oknie dialogowym wpisać liczbę 2 w polu *Liczba punktów*. Wyniki obliczeń pokazano poniżej.

| 🖅 WYNIKI - norma - PN-90/B-03200                                                                                                    | _ 🗆 X           | 🖅 WYNIKI - nori | ma - PN-90/B-0  | 3200                              |                                                                                                 |   | _ 🗆 ×           |
|----------------------------------------------------------------------------------------------------|-----------------|-----------------|-----------------|-----------------------------------|-------------------------------------------------------------------------------------------------|---|-----------------|
| Auto         Pet         1           IPE 300         Park / Vripdinzedna:         1 / x = 0.00 L = 0.00 m           Prodi popraviny         Image: Constraint of the second second seco | ОК              | IPE 300         |                 | Pret 1<br>Punkt / Ws<br>Przypadek | Profil poprawny<br>Profil poprawny<br>obciązenia: 1 / x = 0.00 L = 0.00 m<br>obciązenia: 1 TEST | • | <u> </u>        |
| Wyniki uproszczone Wyniki szczegółowe                                                                                                    | Z <u>m</u> iana | Wyniki uproszca | zone Wyniki szc | zegółowe                          |                                                                                                 |   | Z <u>m</u> iana |
| SILY                                                                                                    |                 | Symbol          | Wartość         | Jednostka                         | Opis symbolu Paragraf                                                                           |   |                 |
| Vz = 72.63 kN                                                                                                    |                 |                 |                 | Cha                               | nakterystyki przekroju: IPE 300                                                                 |   |                 |
| KLASA PRZEKROJU = 1 Viz = 265.61 kN                                                                                                    | Sity            | Ax              | 53.812          | cm2                               | pole powierzchni przekroju                                                                      |   | Sity            |
| ZWICHRZENIE                                                                                                    |                 | Ay              | 32.100          | cm2                               | pole powierzchni czynnej przy ścinaniu w kierunku Y                                             | _ |                 |
|                                                                                                    | Szczegołowa     | Az              | 21.300          | cm2                               | pole powierzchni czynnej przy ścinaniu w kierunku Z                                             |   | Szczegołowa     |
|                                                                                                    |                 | lx.             | 19.470          | cm4                               | moment bezwładności przy skręcaniu                                                              |   |                 |
| WARDCZENIE V WARDCZENIE Z                                                                                                    |                 | ly              | 8356.110        | cm4                               | moment bezwładności względem osi Y                                                              |   |                 |
| WIBULZENIE I WIBULZENIE 2                                                                                                    |                 | IZ              | 603.779         | cm4                               | moment bezwładności względem osi Z                                                              |   |                 |
|                                                                                                    |                 | Wely            | 557.074         | cm3                               | elastyczny wskaźnik wytrzymałości przekroju wzgl. osi Y                                         |   |                 |
|                                                                                                    | NQIKa ODICZ.    | Welz            | 80.504          | cm3                               | elastyczny wskaźnik wytrzymałości przekroju wzgl. osi Z                                         |   | NQIKa ODICZ.    |
| PE7III TATY                                                                                                    |                 | h               | 30.0            | cm                                | wysokość przekroju                                                                              |   |                 |
| Theorem 1                                                                                                    |                 | b               | 15.0            | cm                                | szerokość przekroju                                                                             |   |                 |
|                                                                                                    |                 | tf              | 1.1             | cm                                | grubość półki                                                                                   |   |                 |
|                                                                                                    |                 | tw              | 0.7             | cm                                | grubość środnika                                                                                |   |                 |
| Vz/Vtz = 0.27 < 1.00 (53)                                                                                                    |                 | ry              | 12.5            | cm                                | promień bezwładności przekroju wzgl. osi Y                                                      | • |                 |
|                                                                                                    | Pomoc           |                 |                 |                                   |                                                                                                 |   | Pomoc           |

# OBLICZENIA KONSTRUKCJI STALOWYCH

\_\_\_\_\_

| NORMA: <i>PN-90/B-03200</i><br>TYP ANALIZY: Weryfikacja prętów |                         |                 |                                   |  |  |  |  |  |
|----------------------------------------------------------------|-------------------------|-----------------|-----------------------------------|--|--|--|--|--|
| GRUPA:<br>PRĘT: 1                                              | PUNKT: 1                | WSPÓŁRZĘ        | <b>DNA:</b> $x = 0.00 L = 0.00 m$ |  |  |  |  |  |
| <b>OBCIĄŻENIA:</b><br>Decydujący przypadek ob                  | ciążenia: 1 TEST        |                 |                                   |  |  |  |  |  |
| <b>MATERIAŁ:</b> STAL St<br>fd = 215.00 MPa                    | 3S-215<br>E = 205000.00 | 0 MPa           |                                   |  |  |  |  |  |
| PARAMETRY<br>h=30.0 cm                                         | PRZEKROJU: IPE 300      |                 |                                   |  |  |  |  |  |
| b=15.0 cm                                                      | Ay=32.100 cm2           | Az=21.300 cm2   | Ax=53.812 cm2                     |  |  |  |  |  |
| tw=0.7 cm                                                      | Iy=8356.110 cm4         | Iz=603.779 cm4  | Ix=19.470 cm4                     |  |  |  |  |  |
| tf=1.1 cm                                                      | Wely=557.074 cm3        | Welz=80.504 cm3 |                                   |  |  |  |  |  |
| SIŁY WEWNETRZNE I                                              |                         |                 |                                   |  |  |  |  |  |
| •                                                              |                         | Vz              | = 72.63 kN                        |  |  |  |  |  |
| KLASA PRZEKROJU = 1                                            | l                       | Vrz             | z = 265.61  kN                    |  |  |  |  |  |
|                                                                |                         |                 |                                   |  |  |  |  |  |
| PARAMETRY WYBOC                                                | ZENIOWE:                |                 |                                   |  |  |  |  |  |
| względem osi Y:                                                |                         | względem osi Z  | :                                 |  |  |  |  |  |
| FORMULY WERYFIKA $Vz/Vrz = 0.27 < 1.00$ (52)                   | <b>CYJNE:</b><br>3)     |                 |                                   |  |  |  |  |  |
| Profil poprawny !!!                                            |                         |                 |                                   |  |  |  |  |  |

#### PORÓWNANIE WYNIKÓW:

| Nośności, warunki normowe                         | Robot  | Książka |
|---------------------------------------------------|--------|---------|
| Analiza pręta w 3 punktach:                       |        |         |
| Nośność belki jednokierunkowo zginanej Mry [kNm]  | 128.15 | 128.1   |
| Warunek sprawdzający [wzór (52) PN-90/B-32000]    | 0.85   | 0.85    |
| Analiza pręta w 2 punktach:                       |        |         |
| Nośność obliczeniowa przekroju ścinanego Vrz [kN] | 265.61 | 265.6   |
| Warunek sprawdzający [wzór (53) PN-90/B-32000]    | 1.030  | 1.011   |

#### PODSUMOWANIE:

Pełna zgodność wyników obliczeń Robota z przykładem książkowym.

# PRZYKŁAD WERYFIKACYJNY 5 - ZGINANA BELKA NIEZABEZPIECZONA PRZED ZWICHRZENIEM

Przykład zaczerpnięty z książki PRZYKŁADY OBLICZEŃ KONSTRUKCJI STALOWYCH Z.Boretti, W.Bogucki, S.Gajowniczek, W.Hryniewiecka **Plik: Podręcznik weryfikacyjny\_PN90\_przykład\_5.rtd** 

#### TYTUŁ:

Zginana belka wolno podparta nie zabezpieczona przed zwichrzeniem (Przykład 3-16).

#### **OPIS PROBLEMU:**

Przeprowadzić obliczenia belki dwuteowej wykonanej z profilu IP 260 stanowiącej część toru jezdnego elektrowciągu. Belka ma rozpiętość 8.0 m i jest obciążona na poziomie pasa dolnego siłą P = 26.1 kN. Siła jest przyłożona w środku belki. Belka wykonano ze stali ST3S.

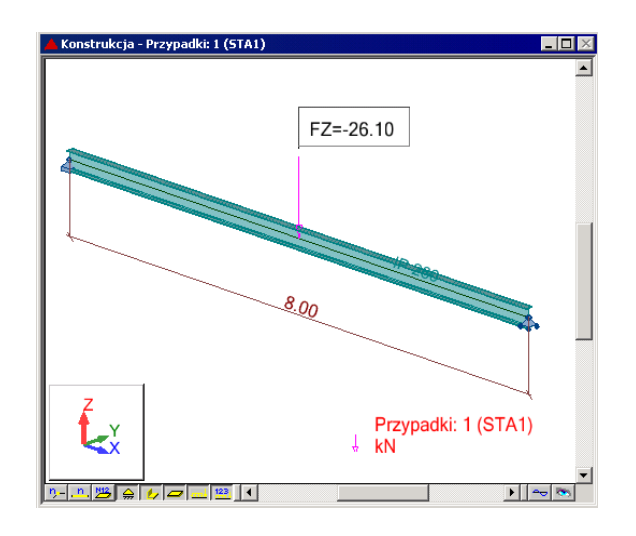

#### **ROZWIĄZANIE**:

W celu zdefiniowania parametrów dla analizowanego pręta, wstępnie użyty zostanie gotowy zestaw parametrów, który następnie zostanie zmodyfikowany i zapisany pod nową nazwą. W tym celu należy w oknie DEFINICJE/PRĘTY wybrać z listy *Typ pręta* predefiniowany zestaw parametrów **BELKA**.

| ቻ Definicje - PN-90/B                | -03200               |           |
|--------------------------------------|----------------------|-----------|
| Pręty Grupy                          |                      |           |
| <u>N</u> umer:<br>_ Dane_podstawowe- | 1                    | Nowy      |
| Lista prętów:                        | 1                    |           |
| Na <u>z</u> wa:                      |                      | Parametry |
| <u>G</u> rupa:                       | ▼ <u>T</u> yp pręta: | Belka 💌   |
| ОК                                   | Zapisz               | Pomoc     |

W celu modyfikacji parametrów należy kliknąć w przycisk *Parametry*. Po otwarciu okna DEFINICJA PRĘTA – PARAMETRY wpisz nową nazwę BELKA1 w polu *Typ pręta*. W celu zdefiniowania punktu przyłożenia obciążenia na półce dolnej wybierz ikonę *Poziom obciążenia* a następnie w oknie dialogowym POZIOM OBCIĄŻENIA zaznacz ikonę ostatnią (5). Zamknij okno naciskając OK. Następnie otwórz okno TYP OBCIĄŻENIA klikając w ikonę o tej samej nazwie. Zaznacz 3 ikonę od góry (*siła skupiona w środku*) i kliknij OK. Następnie otwórz okno DEFINICJA PRĘTA – PARAMETRY DODATKOWE klikając w buton *Więcej*. Zdefiniuj wartość współczynnika rezerwy plastycznej na αpy = 1.07. Zamknij dialog a następnie zapamiętaj nowo zdefiniowany zestaw parametrów pręta 1 wciskając przycisk *Zapisz*.

|                                                                                                    | OK<br>Anuluj<br>'omoc       | Image: State state state |
|----------------------------------------------------------------------------------------------------|-----------------------------|----------------------------------------------------------------------------------------------------|
| Definicja pręta - parametry - PN-90/8-03200      Lyp pręta: Belka1      Wyboczenie względem osi Y      Długość pręta ly:      realna     towagźnik      mogźnik      Myboczenie względem osi Y      Długość pręta lz:      realna     towagźnik      mogźnik      Myboczenie względem osi Y      Długość pręta lz:      realna     towagźnik      mogźnik      Myboczenie względem osi Y      Długość pręta lz:      realna     towagźnik      mogźnik      Myboczenie względem osi Y      Długość pręta lz:      realna     towagźnik      Myboczenie względem osi Y      Długość pręta lz:      realna     towagźnik      Myboczenie względem osi Y      No      Myboczenie względem osi Y      Nyboczenie względem osi Y      Nyboczenie względem osi Z      Długość pręta lz:      Tragłna     towagźnik      Myboczenie względem osi Z      Długość pręta lz:      Tragłna     towagźnik      Myboczenie względem osi Z      Długość pręta lz:      Tragłna     towagźnik      Myboczenie względem osi Z      Długość pręta lz:      Tragłna     towagźnik      Myboczenie względem osi Z      Długość pręta lz:      Tragłna     Tupość pręta lz:      Tragłna     Tupości pręta lz:      Tragłna     Tupości pręta lz:      Tupości pręta lz:      Tragłna     Tupości pręta lz:      Tupości pręta lz:      Tupości pręta lz:      Tupości pręta lz:      Tragłna     Tupości pręta lz:      Tupości pręta lz:      Tupości pręta lz:      Tupości pręta lz:      Tupości pręta lz:      Tupości pręta lz:      Tupości pręta lz:      Tupości pręta lz:      Tupości pręta lz:      Tupości pręta lz:      Tupości pręta lz:      Tupości | X<br>Zapisz<br>Zamknij      |                                                                                                    |
| Wsp. drugosci wyboczeniowej<br>mi y:     1.000     wsp. drugosci wyboczeniowej<br>mi z:     1.000       Parametr imperfekcji ny:     •     •     •       •     automatyczny     •     •       •     użytkownika     1.200     •                                                                                                    | Uzytkowanie<br>Więcej.      | Pole otworów w półkach:       Aoy = 0.000 cm2         Pole otworów w środniku:       Aoz = 0.000 cm2         Otwory powiejszone w strefie ściskanej       Pręty pojedyncze zamocowane mimośrodowo         Połe części przyłgowej:       A1         I otworzy powiejszone w strefie ściskanej       Pręty pojedyncze zamocowane mimośrodowo         Połe części przyłgowej:       A1         I otworze jada w strefie ściskanej       Połe części przyłgowej:         W spółczynnik rezerwy plastycznej       Mispółczynnik rezerwy plastycznej                                                                                                    |
| Kşztałtowniki poddane wyżarzaniu       Parametry zwichrzeniowe       Typ zwichrzenia:       Usp obciążenia:       Ivp obciążenia:         Ivp obciążenia:                                                                                                    | rizekloj<br><u>z</u> hożony | automatygzny alija py 1.070     użytkownika: alija pz 1.000  Stateczność lokalna przekrojów klasy 4      automatyczna     użytkownika  Wsp. niegtateczności lokalnej fi p = 1.000                                                                                                    |
| <u> <u> <u> </u> <u> </u> <u> </u> <u> </u> <u> </u> <u> </u> <u> </u> <u> </u> <u> </u></u></u>                                                                                                    |                             | Wsg. niestateczności     fi pvy     1.000       Wsp. niestateczności     fi pvz     1.000       Wytrzymałość obliczeniowa środnika falistego     Zgodyfikowana wartość:     fdw       Zmodyfikowana wartość:     fdw     215.0       Profile ażurowe     Zasięg strefy przypodporowej     lp =                                                                                                    |
| automatyczne     A1 1.000 A2 1.000 B 1.000                                                                                                    | Pomoc                       | Dodatkowe warunki dla rur okrągłych<br>Jednokierunkowe zginanie rur Pomoc                                                                                                    |

W celu rozpoczęcia obliczeń należy przejść do okna dialogowego OBLICZENIA. W polu Weryfikacja prętów wpisz numer analizowanego pręta 1. W polu *Lista przypadków obciążeniowych* wpisz numer przypadku 1. Ponieważ obliczenia stanu granicznego użytkowania nie będą prowadzone wyłącz opcje *Stan graniczny – Użytkowanie*. Uruchom obliczenia wciskając klawisz *Obliczenia*.

| 💋 Obliczenia - PN-90/B-03200      |                  |
|-----------------------------------|------------------|
| Opcje weryfikacyjne               |                  |
| Weryfikacja prętów:     1         | Lista            |
| O Wery <u>f</u> ikacja grup:      | Lista            |
| O Wymiarowanie grup:              | Lista            |
| 🗖 Opty <u>m</u> alizacja          | Op <u>cj</u> e   |
| Obciążenia                        | Stan graniczny   |
| Lista przypadków o <u>b</u> c.: 1 | ✓ Nośność        |
| Selekcja przypadków obciążenio    | wych             |
| OK Konfiguracja                   | Obliczenia Pomoc |

Okno rezultatów skróconych zawiera zestaw najistotniejszych wyników dla analizowanych prętów (np. współczynnik wytężenia, decydujące przypadki obciążeniowe itp.). Kliknięcie w linie z wynikami dla pręta 1 spowoduje otwarcie okna WYNIKI w którym użytkownik może znaleźć wszystkie szczegółowe informacje na temat przyjętych parametrów i przeprowadzonych obliczeń.

| 🕼 PN-90/B-03200 - Weryfikacja prętów ( SGN ) 1 |                       |                   |        |         |        |           |         |       |  |
|------------------------------------------------|-----------------------|-------------------|--------|---------|--------|-----------|---------|-------|--|
| Rezultaty Komuni                               | <u>[N</u> otka oblicz | ] <u>Z</u> amknij |        |         |        |           |         |       |  |
| Pręt                                           | Profil                | Materiał          | Lay    | Laz     | Wytęż. | Przypadek |         | Pomoc |  |
| 1                                              | 📧 IP 260              | STAL              | 74.570 | 326.143 | 0.996  | 1 STA1    |         |       |  |
|                                                |                       |                   |        |         |        |           | Analiza |       |  |

Poniżej zamieszczono widok okna WYNIKI z aktywnymi zakładkami *Wyniki uproszczone* i *Wyniki szczegółowe*. Dodatkowo prezentowana jest notka obliczeniowa będąca dokładnym odzwierciedleniem rezultatów prezentowanych na zakładce *Wyniki uproszczone*.

#### WYNIKI:

| WYNKL Remove PH-9000-B2200           Image: State of the state of the sta | Piell popeerry           57A1           Vz = 13.05 IN           Vz = 23.27 IA1           Nz = 60.73 Nh           Mor = 76.32 kN/m           N= - 200.95 Ni           B.L = 0.540 | Symbol         Writig Towns the Sub Bucklow           0K         Image: Sub Sub Sub Sub Sub Sub Sub Sub Sub Sub | Poli popravny     OSU L = 4 00 m      Ogla syntholu     Peregraf     Peregraf     Paregraf     Paregraf |
|----------------------------------------------------------------------------------------------------|----------------------------------------------------------------------------------------------------|----------------------------------------------------------------------------------------------------|----------------------------------------------------------------------------------------------------|
| OBL                                                                                                    | ICZENIA KON                                                                                                    | STRUKCJI STAL                                                                                                   | OWYCH                                                                                                    |
| NORMA: <i>PN-90/B-032</i><br>TYP ANALIZY: Weryf                                                                                                    | 200<br>ĭkacja prętów                                                                                                    |                                                                                                    |                                                                                                    |
| GRUPA:<br>PRĘT: 1                                                                                                    | PUNKT: 2                                                                                                    | WSPÓŁRZĘD                                                                                                    | <b>NA:</b> $x = 0.50 L = 4.00 m$                                                                                                    |
| <b>OBCIĄŻENIA:</b><br>Decydujący przypadek oł                                                                                                    | ociążenia: 1 STA1                                                                                                    |                                                                                                    |                                                                                                    |
| <b>MATERIAŁ:</b> STAL<br>fd = 215.00 MPa                                                                                                    | E = 205000.00 MPa                                                                                                    |                                                                                                    |                                                                                                    |
| <b>PARAMETRY</b><br>h=26.0 cm<br>b=11.3 cm<br>tw=0.7 cm<br>tf=1.4 cm                                                                                                    | Y PRZEKROJU: IP 2<br>Ay=31.866 cm2<br>Iy=5490.000 cm4<br>Wely=422.308 cm3                                                                                                    | 260<br>Az=17.940 cm2<br>Iz=287.000 cm4<br>Welz=50.796 cm3                                                       | Ax=47.700 cm2<br>Ix=31.000 cm4                                                                                                    |
|                                                                                                    | I NOŚNOŚCI:                                                                                                    |                                                                                                    |                                                                                                    |
| KLASA PRZEKROJU =                                                                                                    | My = 52.20 kN*m<br>Mry = 97.15 kN*m<br>Mry_v = 97.15 kN*m<br>1                                                                                                    |                                                                                                    | Vz = -13.05 kN<br>Vrz = 223.71 kN                                                                                                    |
| <b>PARAMET</b><br>z = -1.000<br>Ld = 8.00 m                                                                                                    | <b>RY ZWICHRZENIOWE</b><br>La_L = 1.297<br>Nz = 90.73 kN                                                                                                    | :<br>Nw = 2160.95 kN<br>Mcr = 76.32 kN*m                                                                        | fi L = 0.540                                                                                                    |

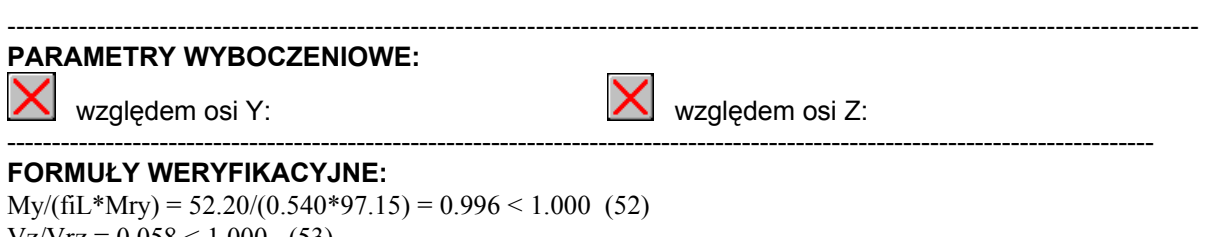

 $V_Z/V_{TZ} = 0.058 < 1.000$  (53)

#### Profil poprawny !!!

#### PORÓWNANIE WYNIKÓW:

| Nośności, warunki normowe                                    | Robot   | Książka |
|--------------------------------------------------------------|---------|---------|
| Siła krytyczna przy wyboczeniu giętnym Nz [kN]               | 90.73   | 91      |
| Siła krytyczna przy wyboczeniu skrętnym Nw [kN]              | 2160.95 | 2170    |
| Moment krytyczny przy zwichrzeniu Mcr [kNm] wg wzoru (Z1-9)  | 76.32   | 76.40   |
| Współczynnik zwichrzeniowy φ <sub>L</sub> wg paragrafu 4.5.4 | 0.540   | 0.538   |
| Nośność belki jednokierunkowo zginanej Mry [kNm]             | 97.15   | 97.10   |
| Warunek sprawdzający [wzór (52) PN-90/B-32000]               | 0.996   | 1.000   |

#### **PODSUMOWANIE:**

Bardzo dobra zgodność wyników obliczeń Robota z przykładem książkowym.

# PRZYKŁAD WERYFIKACYJNY 6 - ŚCISKANIE ZE ZGINANIEM SŁUPA O PRZEKROJU DWUTEOWYM

Przykład zaczerpnięty z PODSTAWY PROJEKTOWANIA KONSTRUKCJI METALOWYCH autorstwa Jana Żmudy

Plik: Podręcznik weryfikacyjny\_PN90\_przykład\_6.rtd

#### TYTUŁ:

Ściskanie ze zginaniem słupa o przekroju dwuteowym (Przykład 6.1).

#### **OPIS PROBLEMU:**

Słup o przekroju IPN 340 ma wysokość 3.6 m. Jego końce są podparte przegubowo nieprzesuwnie. W połowie wysokości słup dodatkowo usztywniono w kierunku prostopadłym do płaszczyzny zginania. Słup obciążono siłą osiową P = 800 kN i momentem M = 160 kNm działającym na górnym końcu słupa w płaszczyźnie większej sztywności słupa. Przyjmując stal St3SY, sprawdzić nośność przekroju.

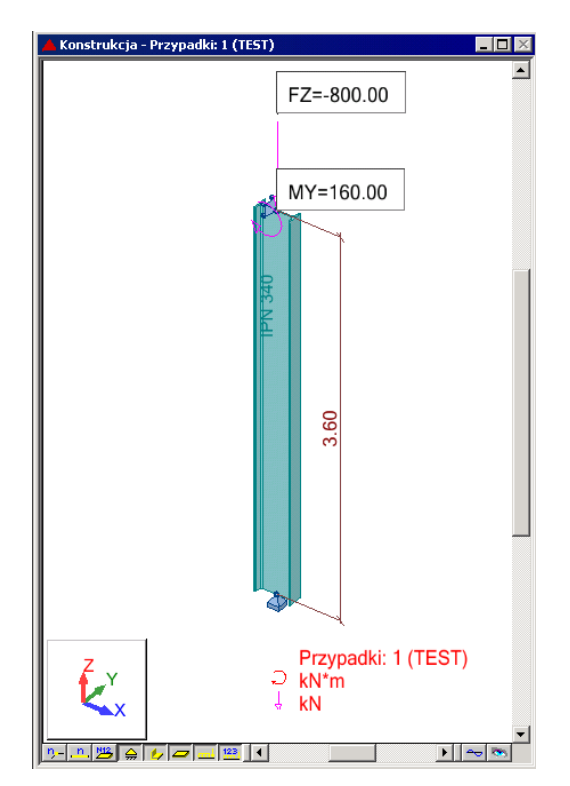

#### **ROZWIĄZANIE:**

W celu zdefiniowania parametrów dla analizowanego pręta, wstępnie użyty zostanie gotowy zestaw parametrów, który następnie zostanie zmodyfikowany i zapisany pod nową nazwą. W tym celu należy w oknie DEFINICJE/PRĘTY wybrać z listy *Typ pręta* predefiniowany zestaw parametrów **SŁUP**.

| 🗲 Defini      | cje - PN-90/B        | -03200       |        |             |          |
|---------------|----------------------|--------------|--------|-------------|----------|
| Pręty         | Grupy                |              |        |             |          |
| <u>N</u> ume  | er:<br>• podstawowe- | 1            | •      | N           |          |
| <u>L</u> ista | prętów:              | 1            |        |             |          |
| Na <u>z</u> w | ia:                  |              |        | <u>P</u> ar | ametry   |
| <u>G</u> rupa | э:                   | <b>т</b> Тур | pręta: | Słup        | <b>•</b> |
| Ok            |                      |              | Zapisz |             | Pomoc    |

W celu modyfikacji parametrów należy kliknąć w przycisk *Parametry*. Po otwarciu okna DEFINICJA PRĘTA – PARAMETRY wpisz nowa nazwę SŁUP1 w polu *Typ pręta*. W celu zdefiniowania dodatkowego stężenia na wyboczenie w kierunku Z kliknij w ikonę *Współczynnik długości wyboczeniowej – mi z*. W oknie SCHEMATY WYBOCZENIOWE dwukrotnie kliknij w ostatnią ikonę. Po otwarciu okna STĘŻENIA WEWNĘTRZNE wpisz w pole *Współrzędne istniejących usztywnień* relatywną współrzędną **0.5**. W polu *Współczynniki wyboczeniowe odcinków składowych* automatycznie zostaną wygenerowane dwa współczynniki dla nowo powstałych dwóch elementów słupa. Zamknij okno klikając OK. Następnie otwórz okno DEFINICJA PRĘTA – PARAMETRY DODATKOWE klikając w buton *Więcej*. Wybierz ikonę *Współczynnik Beta – kierunek* Y w celu zdefiniowania sposobu obliczeń współczynnika zależnego od rozkładu momentów zginających na belce. W oknie WSPÓŁCZYNNIK BETA wybierz ikonę pierwszą (*Węzły nieprzesuwne + momenty podporowe*) i zatwierdź naciskając OK.

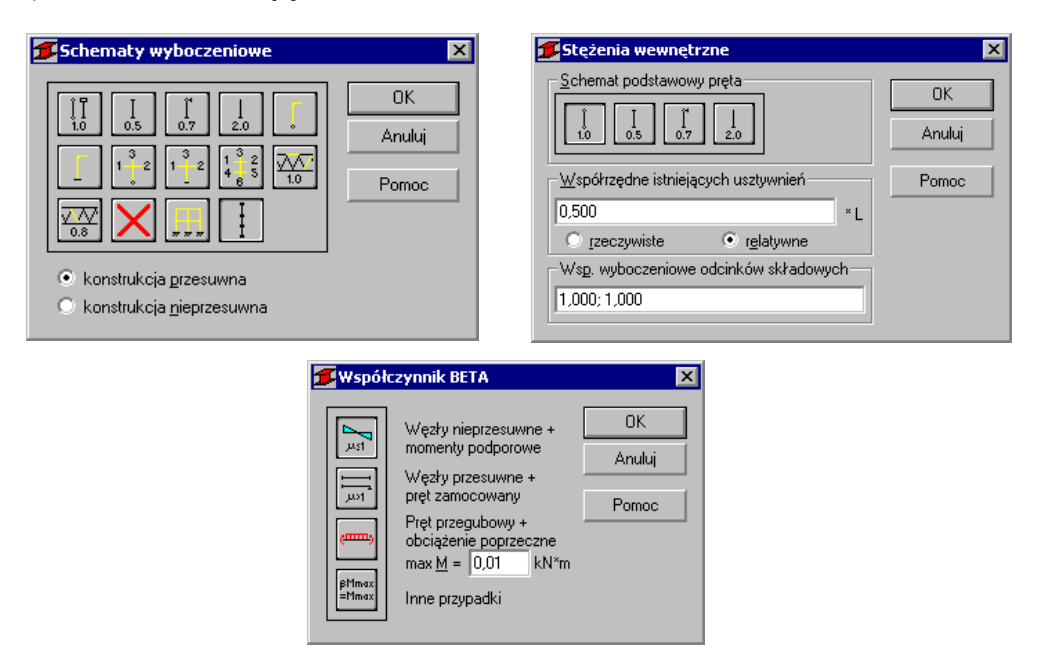

Następnie w oknie DEFINICJA PRĘTA – PARAMETRY DODATKOWE zdefiniuj wartość współczynnika rezerwy plastycznej na αpy = 1.07. Zamknij dialog a następnie zapamiętaj nowo zdefiniowany zestaw parametrów pręta 1 wciskając przycisk *Zapisz*.

| finicja pręta - parametry dodatkowe 🛛 🗙                                            | 🕖 Definicja pręta – parametry – PN-90/B-03200                                                                                                    |
|------------------------------------------------------------------------------------|----------------------------------------------------------------------------------------------------|
| Parametry obciążeniowe                                                             | Typ preta: Słup1                                                                                                    |
| Wsp. Beta: kijer Y: ust kijer Z: Himax<br>Obciążenie pojedynczych ceowników Anuluj | Wyboczenie względem osi Y Wyboczenie względem osi Z<br>Długość preta ly: Długość preta lz:                                                                                                    |
| Uwzględniaj wpływ<br>drugorzędnego skręcania by 28= 0,000 y, b                     | O realna<br>⊙ mnoźnik 1,000 ⊙ realna 1,000                                                                                                    |
| Osłabienie elementu otworami na łączniki                                           | Wsp. długości wyboczeniowej Wsp. długości wyboczeniowej                                                                                                    |
| Pole otworów w półkach: Aoy = 0,000 cm2                                            |                                                                                                    |
| Pole otworów w środniku: Aoz = 0,000 cm2                                           |                                                                                                    |
| Otwory powiększone w strefie ściskanej                                             |                                                                                                    |
| Pręty pojedyncze zamocowane mimośrodowo                                            | Parametr impertekcji ny: Parametr impertekcji nz:                                                                                                    |
| Pole części przylgowej: A1 0.000 cm2                                               | automatyczny     automatyczny     Orat Hamalia 1200                                                                                                    |
| Poł <u>a</u> czenie na jeden łącznik                                               |                                                                                                    |
| Współczynnik rezerwy plastycznej                                                   | Vyboczenie giętno-skrętne profili monosymetrycznych                                                                                                    |
| automatyczny alfa py 1,070                                                         | Kształtowniki poddane wyżarzaniu                                                                                                    |
| 💿 użytkownika: alfa pz 1,000                                                       | Parametry zwichrzeniowe                                                                                                    |
| Stateczność lokalna przekrojów klasy 4                                             | Typ zwichrzenia: Współczynnik dł.zwichrzeniowej                                                                                                    |
| automatyczna                                                                       | górna półka dolna półka                                                                                                    |
| 🔿 użytkownika                                                                      | Ivp obciążenia:                                                                                                    |
| Wsp. nie <u>s</u> tateczności lokalnej fi p = 1,000                                |                                                                                                    |
| Wsp. niestateczności fi pvy                                                        | Poziom obciążenia: 🏤 Końce pręta przy 💿 przegubowe                                                                                                    |
| Wsp. niestatecznoś <u>c</u> i fi pvz  1,000                                        | Krzywa skręcaniu: O sztywne                                                                                                    |
| Wytrzymałość obliczeniowa środnika falistego                                       | Della construit de terrene de terrene de ter |
| Zmodyfikowana wartość: fdw 215.0 MPa                                               | <u>Beika o przekroju dwuteowym uszywniona bocznym stężeniem</u><br>podłużnym wymuszającym położenie środka obrotu                                                                                                    |
| Profile ażurowe                                                                    | 20 ) V (apékrastra phasagarumu statania) - ap (0.000) u k                                                                                                    |
| Zasięg strefy przypodporowej lp = 0,00 m                                           |                                                                                                    |
| Dodatkowa wawaki dla ny okraduch                                                   | Współczynniki do obliczeń Mcr (Tablica Z1-2):                                                                                                    |
| Jednokierunkowe zninanie rur Pomoc                                                 | At 1,000 A2 1,000 B 1,000                                                                                                    |
| T OHIOC                                                                            | U uzytkownika                                                                                                    |

W celu rozpoczęcia obliczeń przejdź na zakładkę OBLICZENIA. W polu Weryfikacja prętów wpisz numer analizowanego pręta 1. W polu *Lista przypadków obciążeniowych* wpisz numer przypadku 1. Ponieważ obliczenia stanu granicznego użytkowania nie będą prowadzone wyłącz opcje *Stan graniczny – Użytkowanie*. Uruchom obliczenia wciskając klawisz *Obliczenia*.

| 🗲 Obliczenia - PN-90/B-03         | 200               |                |
|-----------------------------------|-------------------|----------------|
| – Opcje weryfikacyjne             |                   |                |
| Weryfikacja prętów:               | 1                 | Lista          |
| 🔿 Weryfikacja grup:               |                   | Lista          |
| O Wymiarowanie grup:              |                   | Lis <u>t</u> a |
| 🗖 Opty <u>m</u> alizacja          | Op <u>c</u> je    |                |
| - Obciążenia                      | Stan              | graniczny      |
| Lista przypadków o <u>b</u> c.: 1 | <u> </u>          | ośność         |
| Selekcja przypadków obc           | iążeniowych 🗌 🗆 🛛 | żytkowanie     |
| OK Konfig                         | uracja Obliczenia | Pomoc          |

Okno rezultatów skróconych zawiera zestaw najistotniejszych wyników dla analizowanych prętów (np. współczynnik wytężenia, decydujące przypadki obciążeniowe itp.). Kliknięcie w linie z wynikami dla pręta 1 spowoduje otwarcie okna WYNIKI w którym użytkownik może znaleźć wszystkie szczegółowe informacje na temat przyjętych parametrów i przeprowadzonych obliczeń.

| 1 | 🗊 PN-90/B-03200 - Weryfikacja prętów ( SGN ) 1 |   |         |              |        |        |        |           |                       |             |       |
|---|------------------------------------------------|---|---------|--------------|--------|--------|--------|-----------|-----------------------|-------------|-------|
|   | Rezultaty Komunikaty                           |   |         |              |        |        |        |           | <u>N</u> otka oblicz. | Zamknij     |       |
|   | Pręt                                           |   | Profil  | Materiał     | Lay    | Laz    | Wytęż. | Przypadek |                       |             | Pomoc |
|   | 1                                              | 8 | IPN 340 | STAL St3S-20 | 26.774 | 64.600 | 1.242  | 1 TEST    |                       | ) (utotomio |       |
|   |                                                |   |         |              |        |        |        |           |                       | Analiza     |       |

Poniżej zamieszczono widok okna WYNIKI z aktywnymi zakładkami *Wyniki uproszczone* i *Wyniki szczegółowe*. Dodatkowo prezentowana jest notka obliczeniowa będąca dokładnym odzwierciedleniem rezultatów prezentowanych na zakładce *Wyniki uproszczone*.

#### WYNIKI:

| 🖅 WYNIKI - norma - PN-90/B-03200                                                                                                    | 💶 🖂 🔀 WYNIKI - norma - PN-90/8-03200 |                                               |          |           |                                       |                                                                            | _ [] × |               |
|----------------------------------------------------------------------------------------------------|--------------------------------------|-----------------------------------------------|----------|-----------|---------------------------------------|----------------------------------------------------------------------------|--------|---------------|
| Auto         Pref. 1         Prof. niepopravmy         Image: Contract of the popravm in the popravm in th | <u> </u>                             | IPN 3                                         |          | uto       | Pręt: 1<br>Punkt / Wsj<br>Przypadek o | Proti niepoprawny<br>Sółrzędna: 3 / x = 100 L = 360 m<br>docążenia: 1 TEST |        | <u> </u>      |
| Wyniki uproszczone Wyniki szczegółowe                                                                                                    | Z <u>m</u> iana                      | Zgriana Wyniki uproszczone Wyniki szczegółowe |          |           |                                       |                                                                            |        |               |
| - SLV<br>N = 000 0 kN My = -150.00 kN m<br>Nrc = 1776.02 kN My = -202.03 kN m<br>Nrc = 1776.02 kN My = -202.04 kV m                                                                                                    |                                      |                                               | ymbol W  | Vartość   | Jednostka                             | Opis symbolu Paragraf Arakterystyki przekroju: IPN 340                     |        |               |
| KLASA PRZEKROJU = 1 By*Mymax = -88.00 kN*m Viz_n = 440.33 kN                                                                                                    | Siły                                 | Ax                                            |          | 86.635    | cm2                                   | pole powierzchni przekroju                                                 |        | Sity          |
| ZWICHRZENIE                                                                                                    |                                      | Ay                                            |          | 50.142    | cm2                                   | pole powierzchni czynnej przy ścinaniu w kierunku Y                        |        | Szczegółowa   |
|                                                                                                    | Szczegorowa                          | Az                                            |          | 41.480    | cm2                                   | pole powierzchni czynnej przy ścinaniu w kierunku Z                        |        | Szczegorowa   |
|                                                                                                    |                                      | lx                                            |          | 92.900    | cm4                                   | moment bezwładności przy skręcaniu                                         |        |               |
| WYBOCZENIE Y WYBOCZENIE Z                                                                                                    |                                      | ly I                                          | 1        | 15552.500 | cm4                                   | moment bezwiednosci względem osi Y                                         |        |               |
| T Lz = 3.60 m Lambda_y = 0.310 T Lz = 3.60 m Lambda_z = 0.748                                                                                                    |                                      | 1Z                                            |          | 672.632   | Cff14                                 | moment bezwittanosci względem osi z                                        |        |               |
| 11<br>10 Lwy = 3.60 m Nor y = 24451.74 kN Lwz = 1.80 m Nor z = 4200.36 kN                                                                                                    | Ngtka oblicz.                        | VVe<br>VVe                                    |          | 921.324   | cm3                                   | elastyczny wskaznik wytrzymełości przekroju wzgl. osi v                    |        | Ngtka oblicz. |
| Lambda y = 26.774 h y = 0.995 Lambda z = 64.600 h z = 0.812                                                                                                    |                                      | 010                                           | <u> </u> | 30.134    | Units                                 | enastyczny wskaznik wytrzymakości przekruju wzgl. osi z                    |        |               |
| REZULTATY                                                                                                    |                                      | 11<br>10                                      |          | 12.7      | om                                    | enterchość przekroju                                                       |        |               |
| N/(frNrc) = 0.555 < 1.000 (39); N/(fy*Nrc)+By*Mymax/(fiL*Mry) = 0.453 + 0.435 = 0.888 < 1.000 · Delta y = 0.977 (58)<br>N/N/V// 10/10/10/10/10/10/10/10/10/10/10/10/10/1                                                                                                    |                                      | 11                                            |          | 1.8       | cm                                    | szerekese przekroju                                                        |        |               |
| N7NRC+M(y/(IIC:MI(y) = 0.450 + 0.752 = 1.242 > 1.000 (54)                                                                                                    |                                      | tuez                                          |          | 1.0       | cm                                    | gruhość śradnika                                                           |        |               |
| Vz/Viz_n = 0.101 < 1.000 (56)                                                                                                    |                                      | ry                                            |          | 13.4      | cm                                    | promień bezwładności przekroju wzgl. osi Y                                 |        |               |
|                                                                                                    | Pomoc                                |                                               |          |           |                                       |                                                                            | _      | Pomoc         |

# OBLICZENIA KONSTRUKCJI STALOWYCH

| NORMA: <i>PN-90/B-0320</i><br>TYP ANALIZY: Weryfik                                                      | 00<br>cacja prętów                                                                                   |                                                                       |                                                        |
|----------------------------------------------------------------------------------------------------|----------------------------------------------------------------------------------------------------|-----------------------------------------------------------------------|--------------------------------------------------------|
| GRUPA:<br>PRĘT: 1                                                                                       | PUNKT: 3                                                                                             | WSPÓŁRZĘDN                                                            | <b>A:</b> $x = 1.00 L = 3.60 m$                        |
| <b>OBCIĄŻENIA:</b><br>Decydujący przypadek obc                                                          | iążenia: 1 TEST                                                                                      |                                                                       |                                                        |
| <b>MATERIAŁ:</b> STAL St3<br>fd = 205.00 MPa                                                            | 3S-205<br>E = 205000.00 MPa                                                                          |                                                                       |                                                        |
| <b>PARAMETRY</b><br>h=34.0 cm<br>b=13.7 cm<br>tw=1.2 cm<br>tf=1.8 cm                                    | <b>PRZEKROJU:</b> IPN 34<br>Ay=50.142 cm2<br>Iy=15662.500 cm4<br>Wely=921.324 cm3                    | 0<br>Az=41.480 cm2<br>Iz=672.632 cm4<br>Welz=98.194 cm3               | Ax=86.635 cm2<br>Ix=92.900 cm4                         |
| SIŁY WEWNĘTRZNE I<br>N = 800.00 kN<br>Nrc = 1776.02 kN<br>KLASA PRZEKROJU = 1                           | NOŚNOŚCI:<br>My = -160.00 kN*m<br>Mry = 202.09 kN*m<br>Mry_v = 202.09 kN*m<br>By*Mymax = -88.00 kN*n | m                                                                     | Vz = -44.44 kN<br>Vrz_n = 440.33 kN                    |
|                                                                                                    | WICHRZENIOWE:                                                                                        |                                                                       |                                                        |
| <b>PARAMETRY WYBOCZ</b><br>względem osi Y:<br>Ly = 3.60  m<br>Lwy = 3.60  m<br>Lambda $y = 26.774$      | <b>Lambda</b> _y = $0.310$<br>Ner y = $24451.74$ kN<br>fi y = $0.995$                                | względem osi Z:<br>Lz = 3.60  m<br>Lwz = 1.80  m<br>Lambda z = 64.600 | Lambda_z = 0.748<br>Ncr z = 4200.36 kN<br>fi z = 0.812 |
| FORMUŁY WERYFIKAC<br>N/(fi*Nrc) = 0.555 < 1.000<br>N/Nrc+My/(fiL*Mry) = 0.4<br>Vz/Vrz_n = 0.101 < 1.000 | CYJNE:<br>D(39); N/(fiy*Nrc)+By*Myr<br>450 + 0.792 = 1.242 > 1.00<br>(56)                            | max/(fiL*Mry) = 0.888 < 1.0<br>0 (54)                                 | 000 - Delta y = 0.977 (58)                             |
| <b>T</b> (11 1                                                                                          |                                                                                                    |                                                                       |                                                        |

Profil niepoprawny !!!

Konieczne jest ponowne przeliczenie belki np. z nowym mocniejszym profilem.

#### PORÓWNANIE WYNIKÓW:

| Nośności, warunki normowe                                                        | Robot   | Książka |
|----------------------------------------------------------------------------------|---------|---------|
| 1. Nośność obliczeniowa pręta przy ściskaniu N <sub>Rc</sub> [kN]                | 1776.02 | 1775    |
| 2. Współczynnik wyboczeniowy φ <sub>v</sub> wzgl. osi y-y                        | 0.995   | 0.996   |
| <ol> <li>Nośność obliczeniowa pręta przy zginaniu M<sub>Ry</sub> [kN]</li> </ol> | 202.09  | 202.5   |
| 4. Warunek sprawdzający [wzór (58) PN-90/B-32000]                                | 0.888   | 0.88    |
| 5. Warunek sprawdzający [wzór (54) PN-90/B-32000]                                | 1.242   | 1.24    |

#### PODSUMOWANIE:

Bardzo dobra zgodność wyników obliczeń Robota z przykładem książkowym.